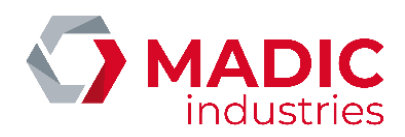

# PULSE 22 GL

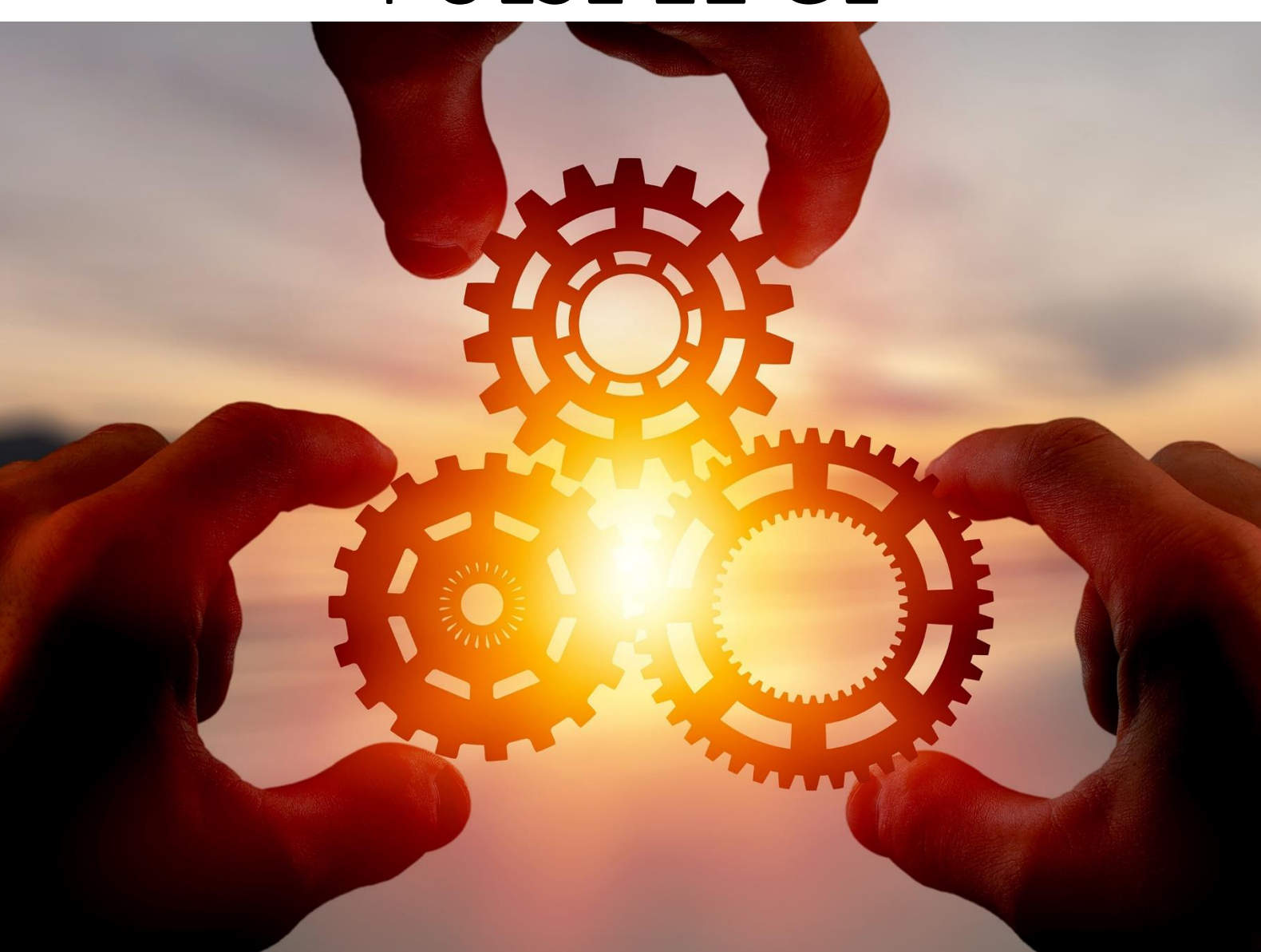

# AC CHARGING TERMINAL (3 - 22 KW)

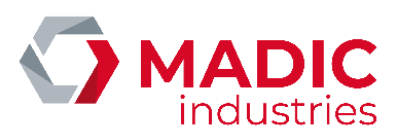

# CONTENTS

| CONTENTS                                                                                                  | 2            |
|----------------------------------------------------------------------------------------------------|--------------|
| GENERAL                                                                                                   | 5            |
| Warnings                                                                                                  | 5            |
| Purpose                                                                                                   | 5            |
| Applicable standards                                                                                      | 5            |
| Storage conditions                                                                                        | 6            |
| Documents included                                                                                        | 6            |
| Warnings and precautions                                                                                  | 6            |
| SAFETY RECOMMENDATIONS                                                                                    |              |
| Tool and personal protective equipment inventory<br>Personal protective equipment (PPE)<br>Standard tools | <b>8</b><br> |
| Definition of responsibilities                                                                            | 9            |
| TECHNICAL DESCRIPTION                                                                                     |              |
| Equipment description                                                                                     |              |
| Human interface                                                                                           |              |
| SOCKETS                                                                                                   |              |
| COMPONENTS                                                                                                |              |
| POWER SUPPLY                                                                                              |              |
| COMMUNICATION / SUPERVISION OPTIONS                                                                       |              |
| CASING                                                                                                    |              |
| Electrical characteristics                                                                                |              |
| Main power supply                                                                                         |              |
| Earthing connection                                                                                       |              |
| Connecting the terminal without an integrated delivery point                                              |              |
| Connecting in a terminal with an integrated delivery point                                                |              |
| Summary of terminal wiring                                                                                |              |
| Type of integrated socket                                                                                 |              |
| Environmental conditions<br>Thermal characteristics                                                       |              |
| Connection to the wireless mobile telecommunication network                                               |              |

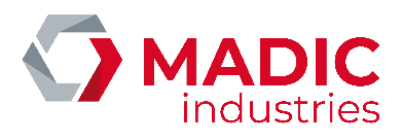

# INSTALLATION INSTRUCTIONS Dynamic power distribution ......

| Dynamic power distribution               | 17 |
|------------------------------------------|----|
| DIMENSIONS                               | 19 |
| UNPACKING – INSTALLATION                 | 20 |
| POSITIONING and SEAL                     | 20 |
| COMMISSIONING                            | 22 |
| Starting in the junction box             | 22 |
| Stopping in the junction box             | 22 |
| Interface                                | 22 |
| Terminal                                 | 23 |
| User instructions                        | 23 |
| LED indicators' meanings                 | 24 |
| CONFIGURATION                            | 26 |
| Access                                   | 26 |
| Main menu                                | 26 |
| Parameters                               | 26 |
| Unlocking badge                          | 28 |
| Diagnostic                               | 28 |
| Exit / Reset                             | 28 |
| 2G/3G/4G CONNECTION                      | 29 |
| Inserting the SIM card                   | 29 |
| Setting the router                       |    |
| OCPP SETTINGS                            |    |
| Configuration using a config CSV file    |    |
| Configuration using the embedded website |    |
| Remote Setup                             |    |
| White list                               |    |
| ETHERNET CONNECTION                      | 40 |
| VEHICULE DETECTION                       | 41 |
| MID2E-800 system (Magnetic AUTOControl)  | 41 |
| MATRIX D 12-24 MF System (MATRIX)        | 42 |
| Factory settings                         |    |
| VEK MNH2-R24-C (FEIG Electronic)         |    |
| BANK READER                              |    |
| Ingenico il IC180B Bank Beader           | ΔΔ |
|                                          |    |

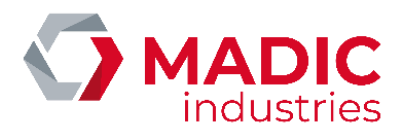

| Ingenico Self / 2000 CL Bank Reader   |    |
|---------------------------------------|----|
| MAINTENANCE                           | 58 |
| Routine maintenance                   |    |
| Sealing                               | 58 |
| Repairs                               |    |
| Replacing the seal of the façade door | 59 |
| PRODUCT END OF LIFE                   | 61 |
| CERTIFICATE                           | 62 |

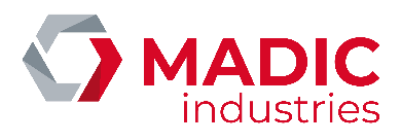

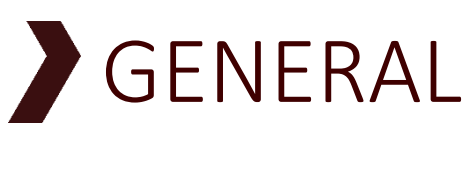

# Warnings

The information contained in this document may be modified without notice. Consequently, the photos contained herein are non-contractual. They may not necessarily show the model that you own. However, any differences are sufficiently small for them to illustrate the different points.

# Purpose

This document describes the procedures and contains the recommendations required to:

- install
- commission
- operate
- and conduct preventive maintenance and repairs.

# Applicable standards

This equipment for charging electric vehicles complies with the following directives and standards:

- NF EN 61851-1:2012 Système de charge conductive pour véhicules électriques (*Electric vehicle conductive charging system*).
- NF EN 61851-22:2002 Système de charge conductive pour véhicules électriques Partie 22: Borne de charge conductive en courant alternatif pour véhicules électriques (*Electric vehicle conductive charging system. A.C. electric vehicle charging station.*)
- NF C15-100 Sécurité des installations électriques (French electrical installation safety standard)
- CE certification

Its installation must comply with:

• NF C15-100, installations électriques (French electrical installation safety standard)

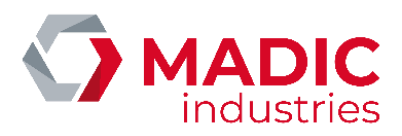

# Storage conditions

The following storage conditions should be complied with:

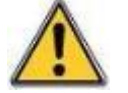

- Storage temperature range: +10°C to +30°C,
- Relative humidity range: < 60 % RH,

By precaution, the equipment should be protected from heat and humidity prior to any installation.

A charging station installed on site and powered off may collect an important quantity of internal condensation. It is mandatory to keep the station powered on permanently, MADIC industries declines any responsibility in case of damage due to the non-respect of this requirement.

# Documents included

The following documents are dispatched from the factory with the terminal:

- This technical manual
- A wiring diagram

# Warnings and precautions

Waste electrical and electronic equipment (WEEE)

In accordance with French Decree 2005-829 of July 20<sup>th</sup> 2005 related to the composition of electrical and electronic equipment and the disposal of waste from them, the following points must be taken into account:

For equipment not covered by the aforementioned Decree and as required by French environmental law, it is up to the WEEE's owner to ensure its disposal or have it disposed of.

For equipment covered by the aforementioned Decree, article 18 specifies the obligations related to organising, paying for WEEE removal and disposal as:

- Purchaser is responsible for products are manufactured under its brand or for components or sub-assemblies that are intended to be assembled by purchaser to create a finished product intended for sale.
- In all other cases, liability is wholly transferred to Purchaser who specifically accepts responsibility for all obligations without having any right to make a claim on Vendor. In this respect, Purchaser agrees to ensure that the EEE that are sold are collected, treated and recycled in accordance with applicable regulations and with any information provided by Vendor as specified in articles 20 and 21 of the aforementioned Decree.

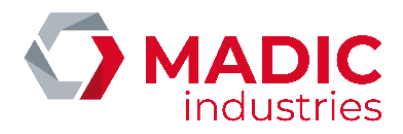

Purchaser agrees to transmit the above WEEE obligations to its own clients who should in turn, when not the end user, transmit them to their successive clients through to the end user. Purchaser is liable to Vendor for ensuring that the successive purchasers comply with the WEEE obligations relating to organising, paying for WEEE removal and disposal or recycling irrespective of whether the obligations have been transmitted to third parties.

In the event that Purchaser breaches this requirement, such as a failure by the end user, Purchaser warrants Vendor against any consequences that may arise from third party or government claims and from any harm that Vendor may suffer.

Purchaser will pay any penal fines under article 25 of the aforementioned Decree and any civil damages determined against the Vendor. Generally, Purchaser will compensate Vendor for any losses caused by its failure or those of the end user.

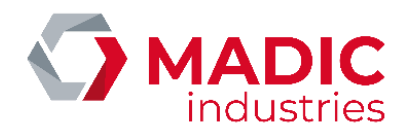

# SAFETY RECOMMENDATIONS

## **Electrical safety**

 Installation, commissioning and maintenance must be carried out by someone who is aware of the risks involved and who has a level B1, B2 or BC electrician certificate in accordance with the UTE C18-510 standard. All work with the power connected must be done by someone who has a level B1T, B2T or BC electrician certificate in accordance with the UTE C18-510 standard.

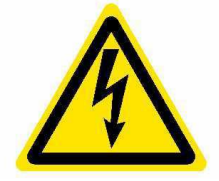

• The person must be trained in installing this type of equipment and must comply with all the precautions specified herein and those related to installing electrical equipment.

• The electrical connection must comply with the NF C 15-100 standard.

• The general circuit breaker for the terminal must be locked in the off position before any intervention on the electrical equipment.

# Tool and personal protective equipment inventory

## Personal protective equipment (PPE)

• Hard hat, anti-electrical spark face guard and anti-electrical arc gloves.

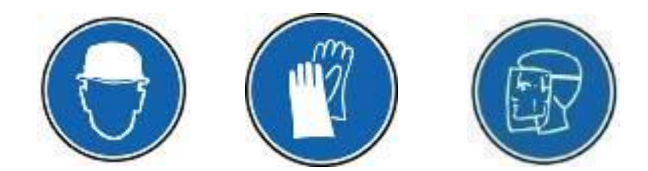

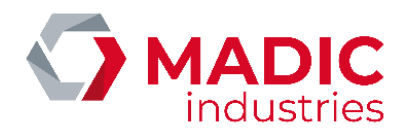

### Standard tools

Several sizes of box spanners

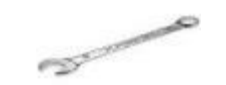

- Several sizes of flat spanners
- Several sizes/types of screwdrivers and/or keys
  - 🚍 Slot 🛨 Phillips 🏶 Pozidriv
  - ★ Torx Six sided (Allen) Hollow six sided + Nipple (BTR or HC)

# Definition of responsibilities

The equipment must be installed, used and maintained in accordance with the instructions contained herein. When necessary, some installation stages are numbered and must be done in the indicated order.

Installers, project managers, owners and operators must comply with all precautions, warnings and recommendations contained herein.

If this is not the case, MADIC industries does not guarantee that the equipment will work correctly and the equipment's guarantee becomes invalid.

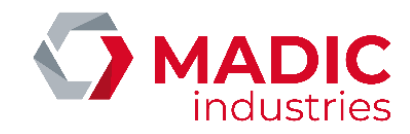

# TECHNICAL DESCRIPTION

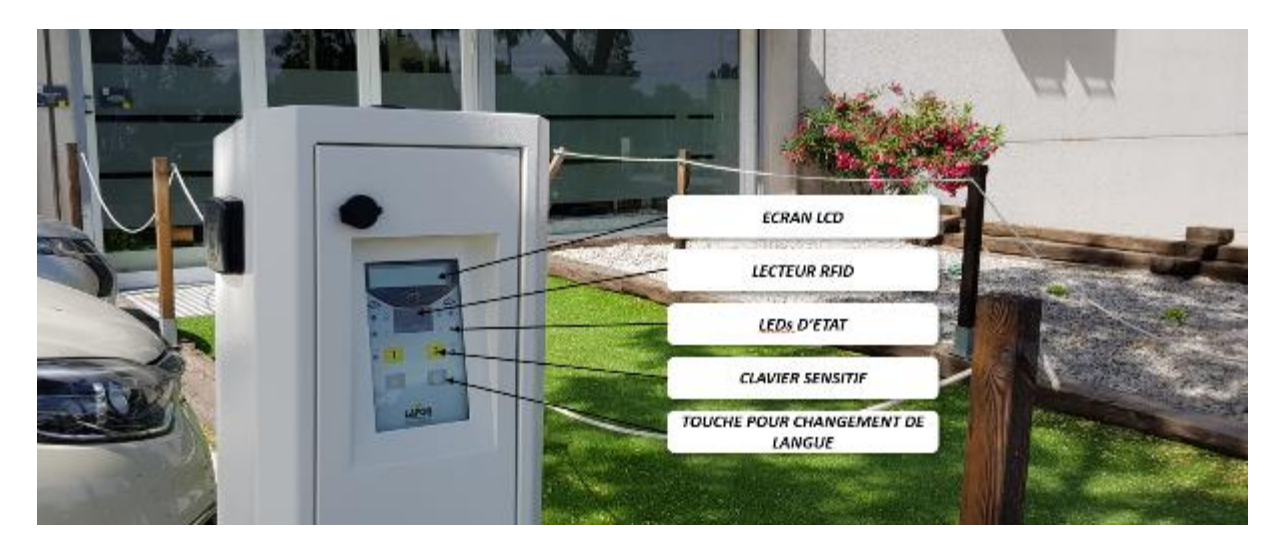

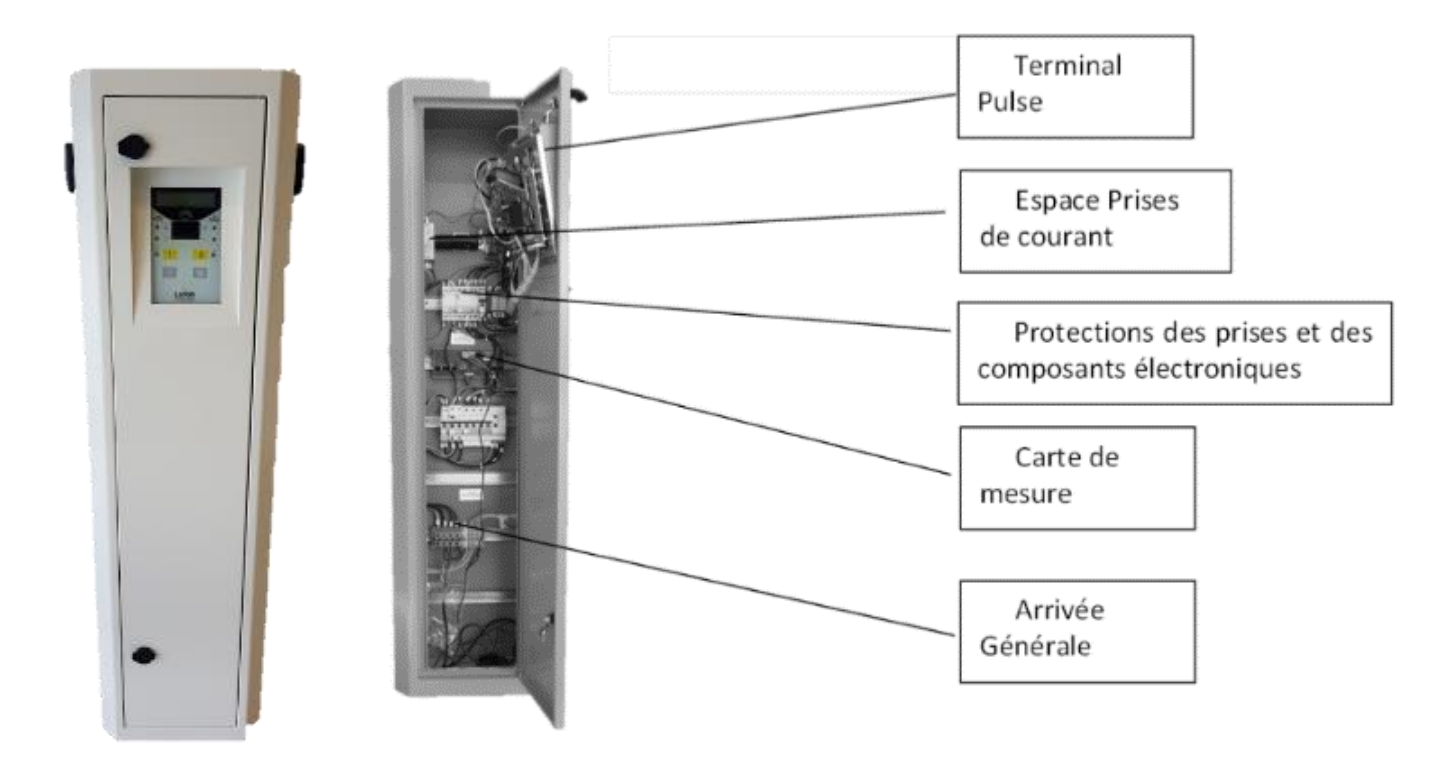

The VE PULSE 22 charging terminal is fitted with 1 to 4 sockets and can charge two vehicles simultaneously. Each charging point can charge one electric vehicle in mode 1, two on a household socket or three using a Type 2S socket (standard on electric vehicles).

# Equipment description

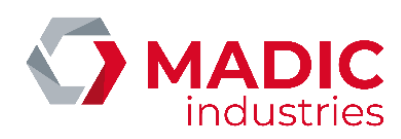

### Human interface

MADIC industries PULSE CPU management card with:

- 2 line LCD display screen,
- 2 touch sensitive areas,
- 6 high luminosity LEDs.

### **IDENTIFICATION/ AUTHORISATION**

- RFID contactless badge reader meeting ISO14443A and 14443B protocls
- Barcode, QR code reader (optional)

### SOCKETS

Access to the sockets is controlled by a door that protects each charging point and houses the removable cable.

- 1 or 2 Type 2S sockets (standard on electric vehicles)
- 1 or 2 Type E/F sockets (household connection).

### COMPONENTS

- 1 x 40A on/off switch per charging point
- 1 x 16A circuit breaker for the E/F socket per side (depending on configuration)
- 1 x 40A/30mA differential circuit breaker for the T2 and T3 sockets per side (depending on configuration)
- 1 x 10A circuit breaker for the 24V DC power supply
- Lightning protector (optional)

### **POWER SUPPLY**

- Three phase terminal power supply (3 phases, neutral and earth).
- 24V / 60W DC power supply.
- Position for the integrated delivery point (optional)

### **COMMUNICATION / SUPERVISION OPTIONS**

ROUTER OPTION

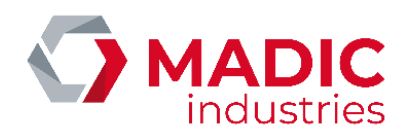

- Ethernet link OPTION
- Hosting on CHARGE PULSE server OPTION (www.chargepulse.com)

### CASING

- Aluminium
- Painted using client RAL upon request

# **Electrical characteristics**

#### It is important to comply with the safety instructions contained herein.

The systems electrical connections should only be made by a qualified electrician.

The terminal must receive its power supply via a single cable with dimensions that comply with the NFC 15-100 standard for the power allocated to the terminal.

A tetrapolar (D curve) thermal magnetic circuit breaker should be installed upstream. This circuit breaker must be clearly identified to ensure that no error is possible when locking it in the off position.

The power supply cable should have dimensions that comply with the NFC 15-100 standard for the distance from the low tension electrical fuse box to the terminal.

The electrical connections are made using connector terminals located at the bottom of the charging terminal.

# Main power supply

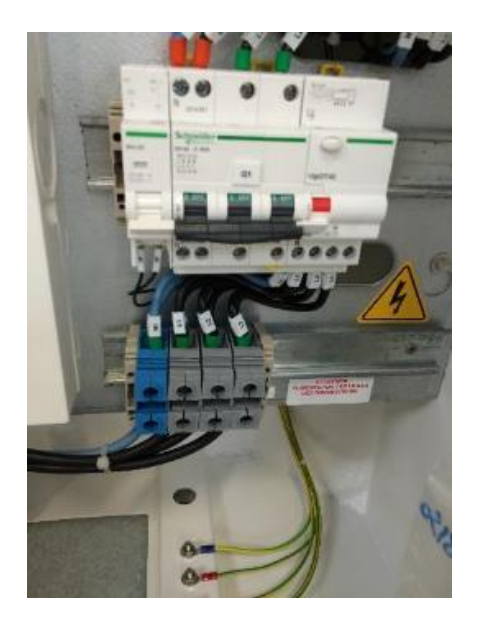

The charging terminal is connected to the electrical mains in accordance with the following recommendations: This operation must be done by an approved operator.

A good electrical power supply is essential for the terminal to operate correctly because some electric vehicles are very sensitive to harmonics present in the grid. The power supply must comply with the NF EN 50160 and NF EN 50160/A1 standards.

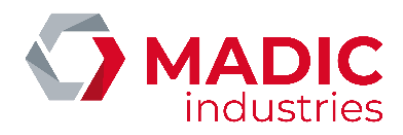

|                   | PULSE 2 x 7 kW | PULSE 2 x 22 kW |
|-------------------|----------------|-----------------|
| Connector type    | P+N+E          | 3P+N+E          |
| Voltage (nominal) | 230V AC        | 400V AC         |
| Current (maximum) | 32A            | 64A             |

#### Cable example: U1000RO2V 5G25

**Recommended minimum currents are:** 

- Single phase charger with T2S socket: 64 A (2 x 32 A)  $\rightarrow$  charger (2x7 kW)
- Three phase charger with T2S socket: 64 A by phase (2 x 32 A)  $\rightarrow$  charger (2x22 kW)

# Earthing connection

Earthing cable incorporated into power supply cable.

Connect to main earthing spigot under the base. The equipment must be connected to the site's main earthing connection. Good earthing is essential to ensure that some electric vehicles can be charged: the earth resistance must be less than 150 Ohms for the equipment to operate correctly.

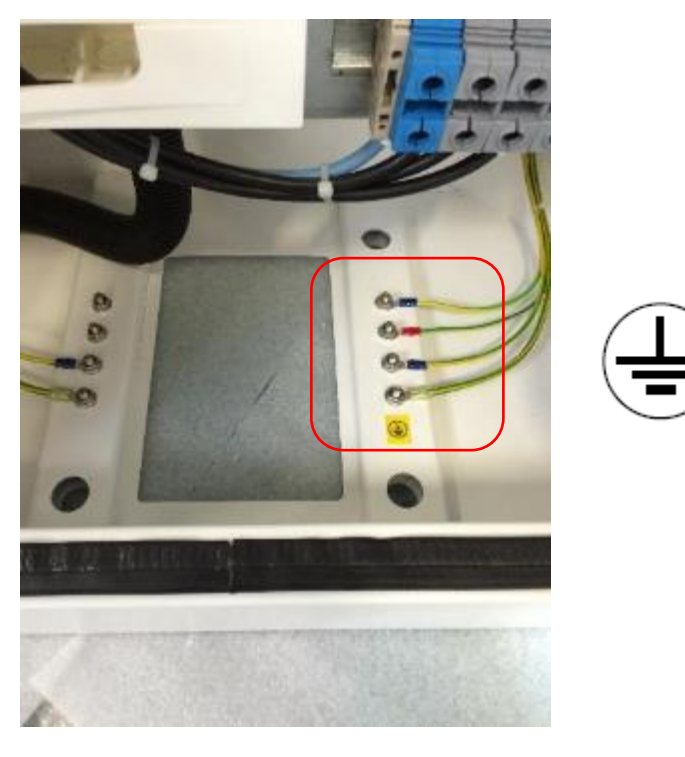

Figure 1. Connecting the main earthing cable to the earthing spigot under the base.

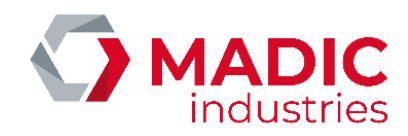

# Connecting the terminal without an integrated delivery point

On dedicated connectors for cable diameters from 1.5 to 35 mm<sup>2</sup>.

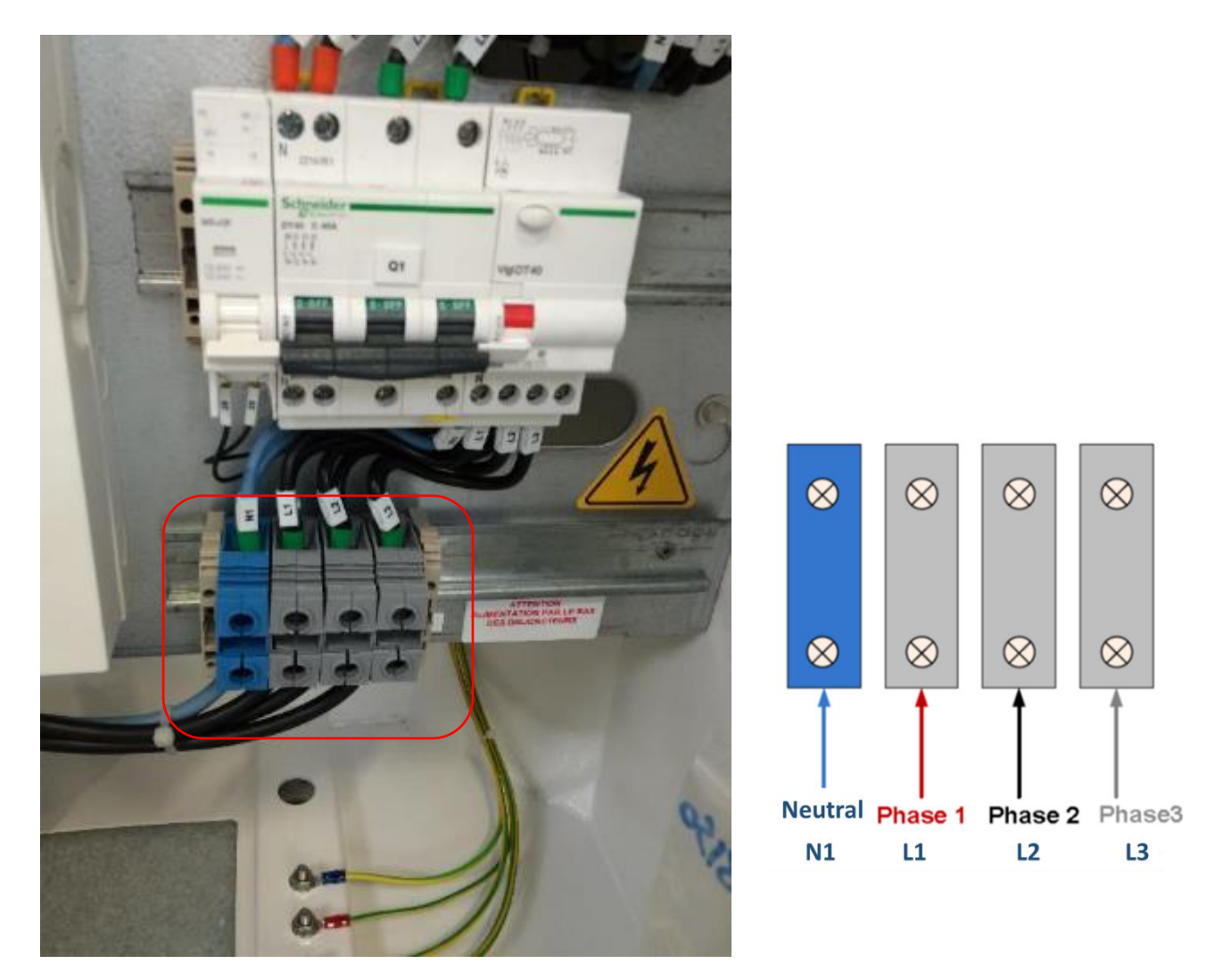

Figure 1. Connecting the power supply within the terminal

The project manager and the installer are responsible for ensuring that the earth on the main spigot is connected to the main earth in the fuse box using state of the art techniques and in compliance with the applicable regulations.

The connection to the electrical mains should be between its delivery point and the main connectors located in the electrical charging terminal.

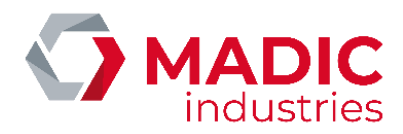

Connect to a simple connection termianal using at least a 5 x 10 mm<sup>2</sup> cable.

The connection between the electrical mains delivery point and the charging terminal connectors must be done:

- in accordance with the state of the art for a class I type of insulation,
- using type U1000RO2V power cables,
- using cables with appropriate diameters and lengths to avoid any heating,

in a way that protects the power cables from high temperatures, humidity, grease, penetrating or thermal shocks.

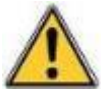

The power cable from the electrical mains delivery point must pass through the terminal's cable entry and its connection terminals.

Check that the equipment's voltage is compatible with the mains voltage.

# Connecting in a terminal with an integrated delivery point

The connection is made in the individual junction box (IJB). A place is set aside in the terminal to house this junction box (not supplied).

# Summary of terminal wiring

See the wiring diagram supplied in the terminal.

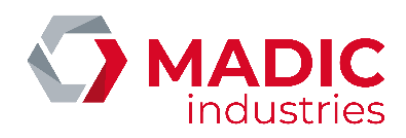

# Type of integrated socket

| SOCKET | FORMAT   | CHARACTERISTICS                                                 |
|--------|----------|-----------------------------------------------------------------|
|        | TYPE E/F | CEE 7/5 type E socket<br>P+N+E<br>230V 16A                      |
| SOCKET | FORMAT   | CHARACTERISTICS                                                 |
|        | TYPE 2 S | CEI 62196-2 type 2S socket<br>with covers<br>3P+N+E<br>400V 32A |

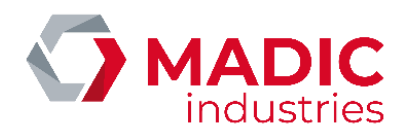

# Environmental conditions

### Thermal characteristics

Temperature: Operating temperature range for electrical characteristics to be maintained; -25°C to +50°C.

| ENVIRONMENTAL SPECIFICATIONS   |                                                                               |  |  |
|--------------------------------|-------------------------------------------------------------------------------|--|--|
| Operational temperature range  | -25°C to +50°C                                                                |  |  |
| Storage temperature range      | +10 to +30°C                                                                  |  |  |
| Humidity range                 | 5% to 95% RH                                                                  |  |  |
| IP protection (water and dust) | IP55                                                                          |  |  |
| IK protection                  | IK10                                                                          |  |  |
| Standards                      | Complies with following standards:<br>CEI 61851-1 :2012<br>CEI 61851-22 :2002 |  |  |

Wind: the terminal can tolerate wind speeds of 200 kph

# Connection to the wireless mobile telecommunication network

The charge may connect to a supervisor with a 2G/3G router. In this case, a SIM card (not included) from a mobile phone operator must be inserted in the charger.

Minimum reception levels recommended are:

- for 2G (GSM/GPRS/EDGE) : RSSI 16, i.e. -81 dBm
- for 3G (UMTS/HSPA/HSPA+) : RSSI 14, i.e. -85 dBm

# Dynamic power distribution

The total power is split between the two charge points depending on the number of vehicles. As ZEREADY rules forbid a charge session under 13.2 A three phases, le session may be rejected for the second vehicle if the total power of the station is too low.

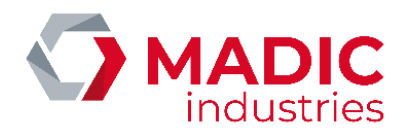

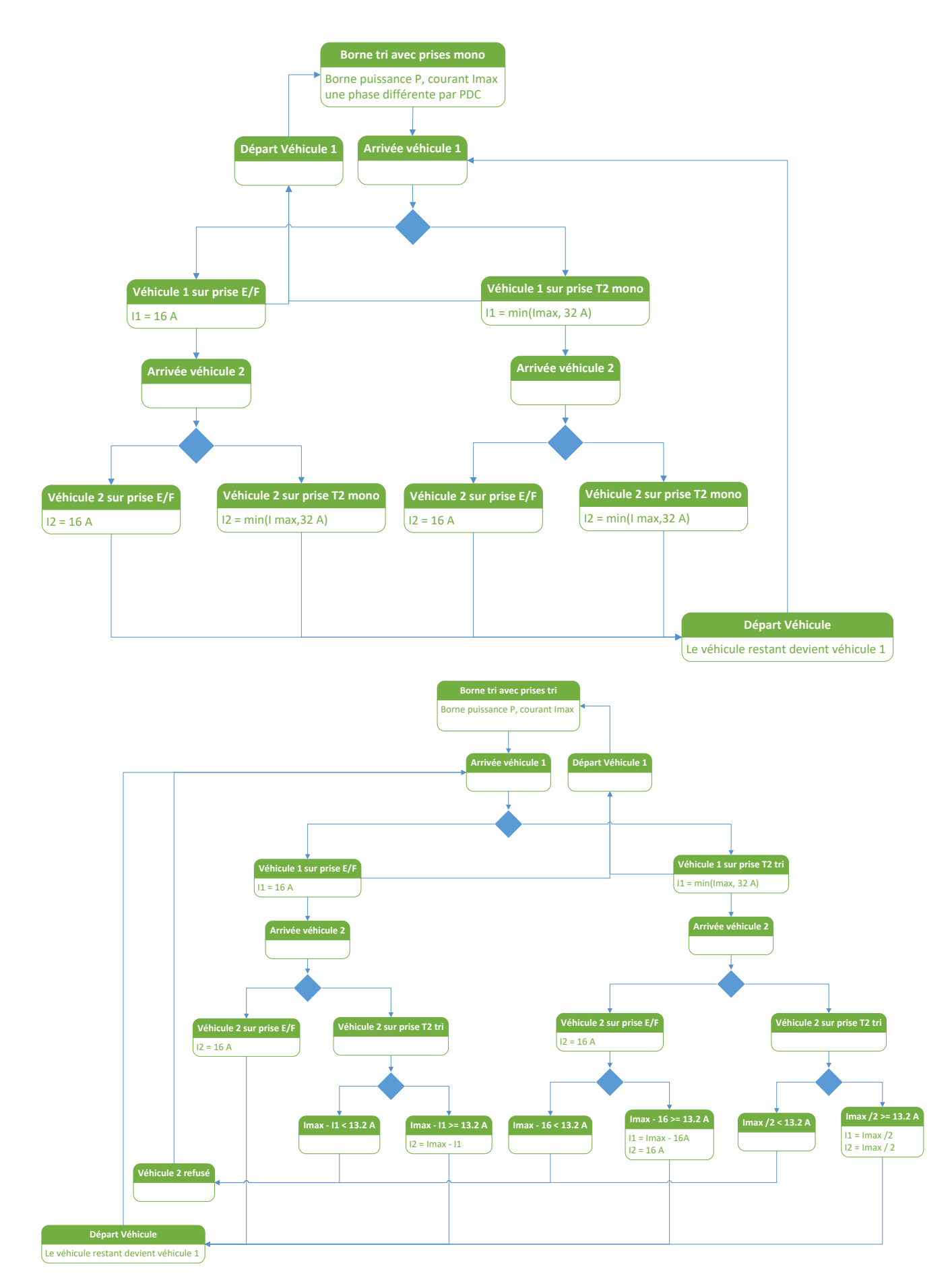

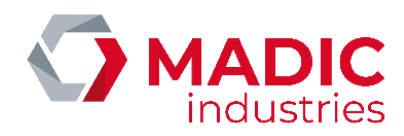

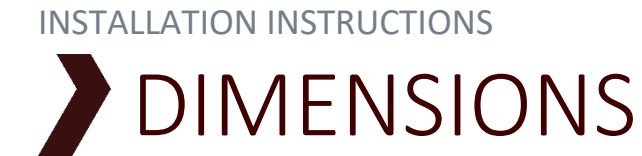

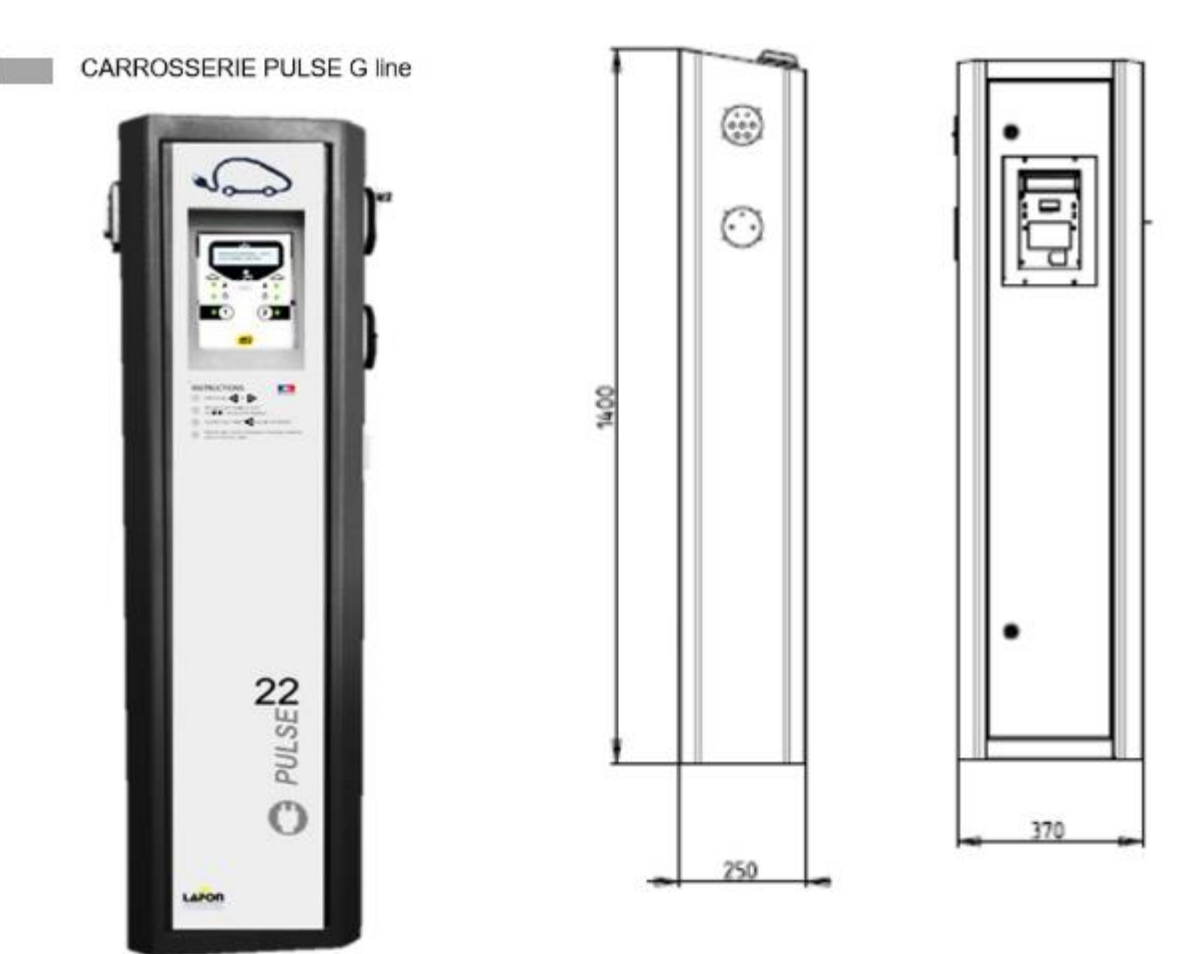

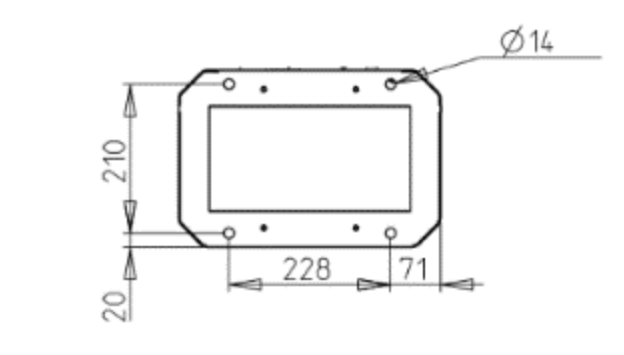

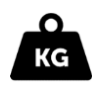

Weight: 30 kg

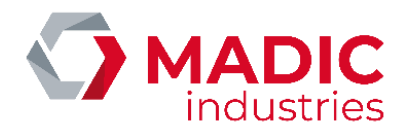

# UNPACKING – INSTALLATION

The equipment is packed in cardboard packing that has been specifically designed to ensure maximum safety during transport.

However, if signs of a significant shock are observed (which normally leaves signs on the outside of the packaging), all reserves should be made with the driver and MADIC industries should be advised.

Two people are required to handle the Pulse terminal.

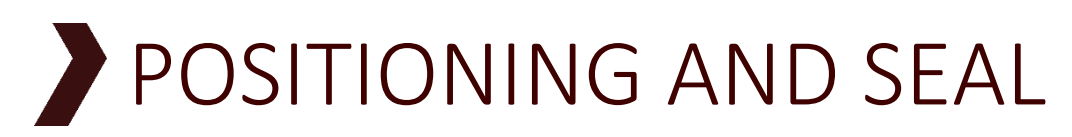

The Pulse terminal should be positioned so that it is protected from collisions with motor vehicles (concrete ridge or metal posts).

It should be located close enough to parking places to allow easy connection despite the often short cable lengths used.

The Pulse terminal should be fixed in accordance of local regulations.

- Slab density : B30, 350 kilo of cement/m3
- Flatness : 2mm/m
- Foundations frost-free
- chemical sealing for threaded rods is preferentially used
- the ground rod must be installed in accordance of local regulations

#### Assembly procedure

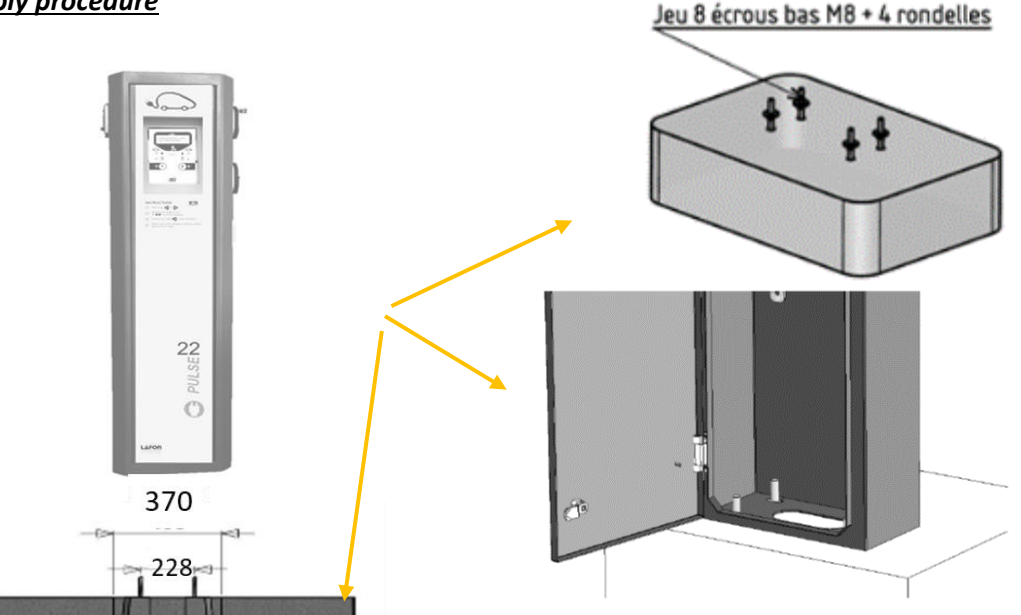

1. Place the terminal in position, mark the fixing points then fix the threaded rods in the ground. These should protrude minimum 45mm from the ground. You can also use а resin fixing. If you use a prefabricated concrete block (used for public lighting, as shown on the picture below), it's not necessary to reduce the length of the studs.

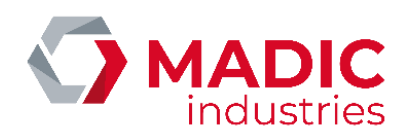

- 2. Lock the lock nuts.
- 3. Place the terminal in position and fix using 4 x M18 nuts and wide washers.

#### If Chimical seal

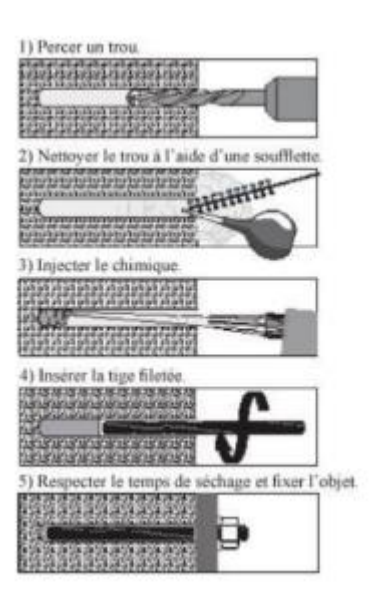

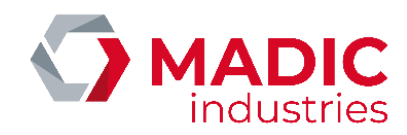

# COMMISSIONING

# Starting in the junction box

Turn all the switches in the terminal to their ON positions (depending on configuration)

# Stopping in the junction box

Turn all the switches present to their 'OFF' positions.

The installer, operator or maintenance crew are responsible for:

- stopping all power supplies before any intervention as soon as it is necessary,
- not forgetting to reset all safety devices that protect individuals after the initial installation or conducting any electrical work on the equipment.
- turning off the site's upstream circuit breaker for any intervention upstream to the terminal's own main circuit breaker (i.e. for an intervention on the main connection terminals).
- never disconnecting the main earthing conductor (green/yellow)

Electrical devices are connected from below.

# Interface

LCD FSTN display Transmissive and backlit 160 x 32 pixel LED

Two sockets share the LCD display

3 high luminosity multicoloured LEDs per socket:

- IDENTIFICATON indicator
- TIME indicator
- CHARGER STATUS indicator

Fully readable from 5 metres in full sunlight

The barcode reader holder and window are integrated (optional)

Voice synthesiser loud speaker

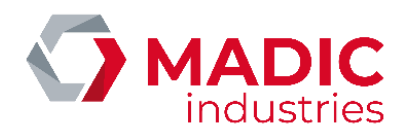

# Terminal

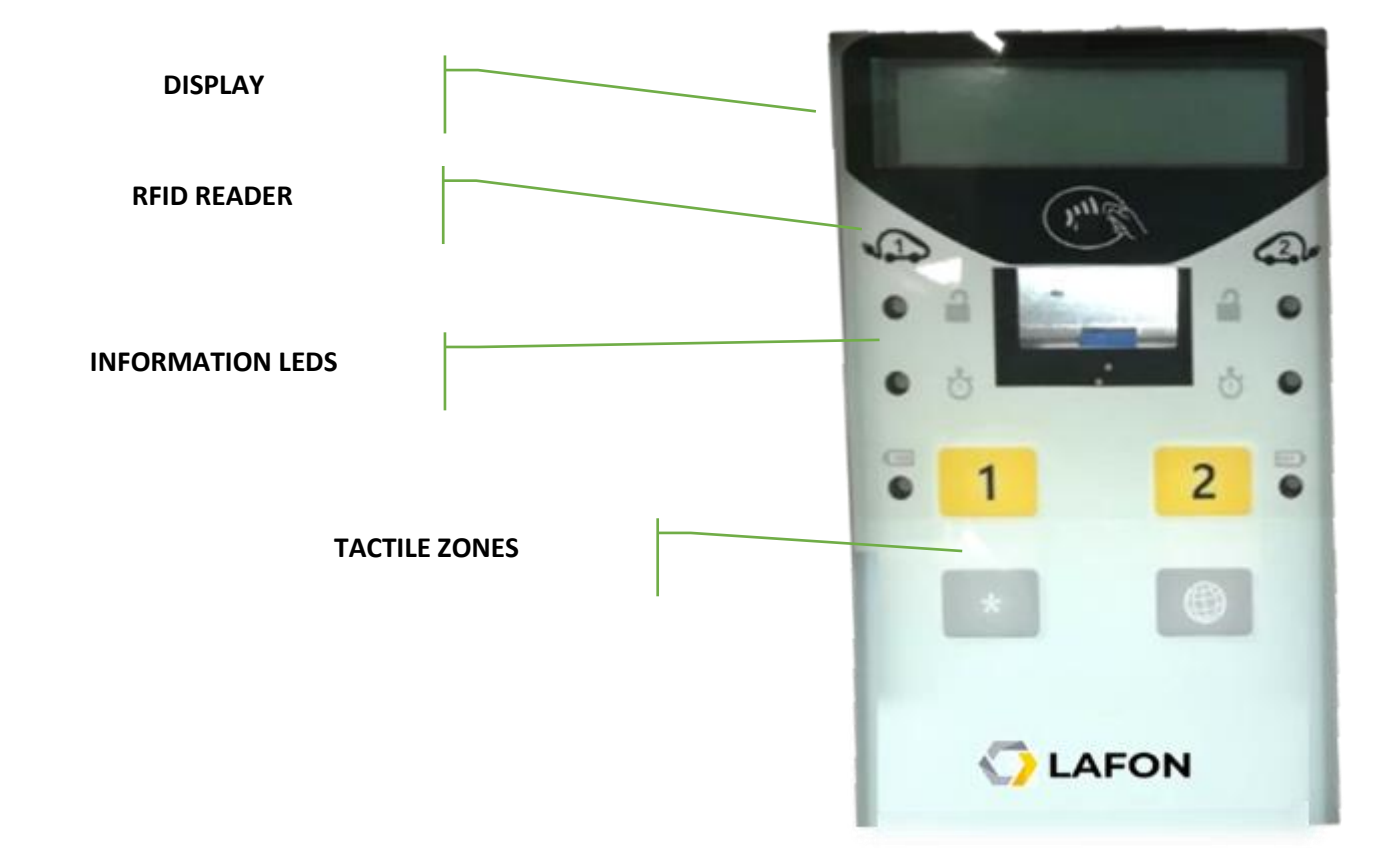

# User instructions

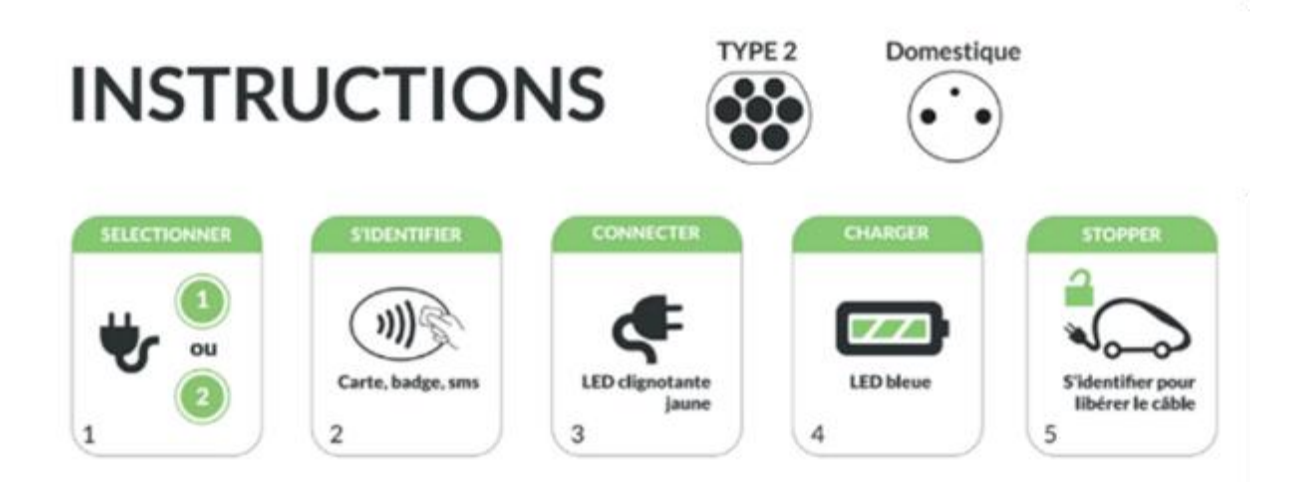

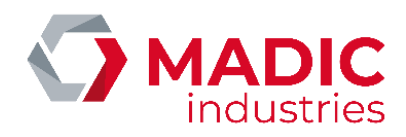

# LED indicators' meanings

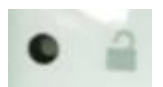

The IDENTIFICATION LED indicates the driver's authorisation status:

| GREEN           | Driver authorised                                           |
|-----------------|-------------------------------------------------------------|
| Flashing GREEN  | Driver identified and authorisation request being processed |
| YELLOW          | Charging point reserved                                     |
| Flashing YELLOW | Equipment working, awaiting identification or reservation   |
| RED             | Equipment not operational                                   |
| Flashing RED    | Driver refused: not identified or not authorised            |

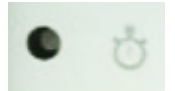

The TIME LED shows the parking status and the equipment's operational status:

| UNLIT           | No power supply - not in service                                             |
|-----------------|------------------------------------------------------------------------------|
| GREEN           | Charging point available                                                     |
| YELLOW          | Network connection failure (in connected mode) offline mode                  |
| Flashing YELLOW | Awaiting identification, connection or disconnection                         |
| RED             | Excessive parking (ParkSense) or charging completed more than 15 minutes ago |

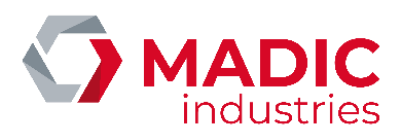

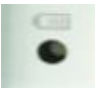

The CHARGING STATUS indicator shows the charging status:

| UNLIT                 | Socket has no power supply                                    |
|-----------------------|---------------------------------------------------------------|
| BLUE                  | Power on, charging is occurring                               |
| Flashing BLUE         | Power on, no current flowing                                  |
| Flashing MAGENTA      | Mode 3 charging initialisation, awaiting vehicle              |
| Flashing MAGENTA/BLUE | End of charging requested by vehicle                          |
| RED                   | Broken down or disconnected so not powered and not in service |

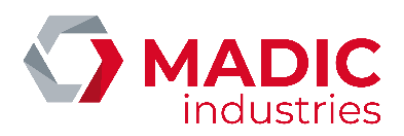

# CONFIGURATION

The terminal configuration depends on the model and the options that are fitted.

An initial configuration is done during testing in the factory before the equipment is shipped. It may be necessary to change this configuration during installation or maintenance to add options or make choices about use.

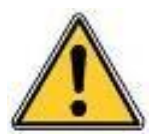

All changes to the configuration must be made by a suitably trained person . MADIC industries does not accept any responsibility for any event, breakage or destruction to the equipment or caused by the equipment following any third party changing the configuration.

# Access

The CONFIG push button opens the configuration menu.

# Main menu

The main menu offers four options that can be accessed via the numbered tactile area (area 3 and 4 are not delineated on the façade but are present below areas 1 and 2 as shown below):

- 1. Parameters: the list of all the parameters that can be modified individually
- 2. Unlocking badge: used to link a new unlocking badge
- 3. Diagnostic: menu used to display certain states and conduct tests
- 4. Exit / Reset

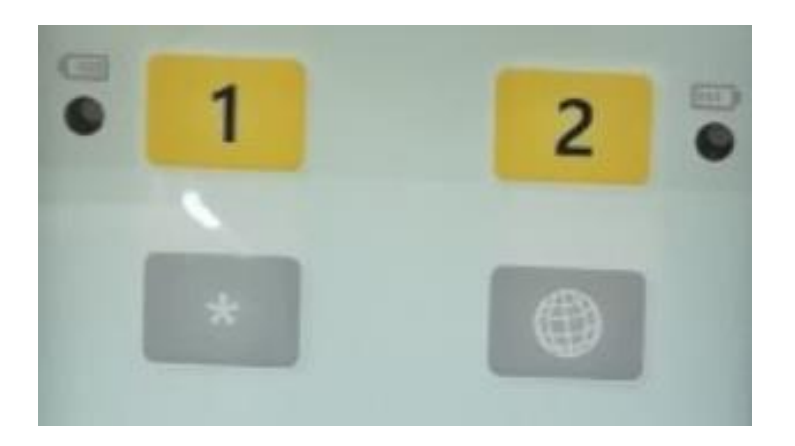

# Parameters

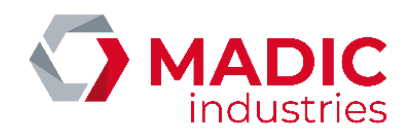

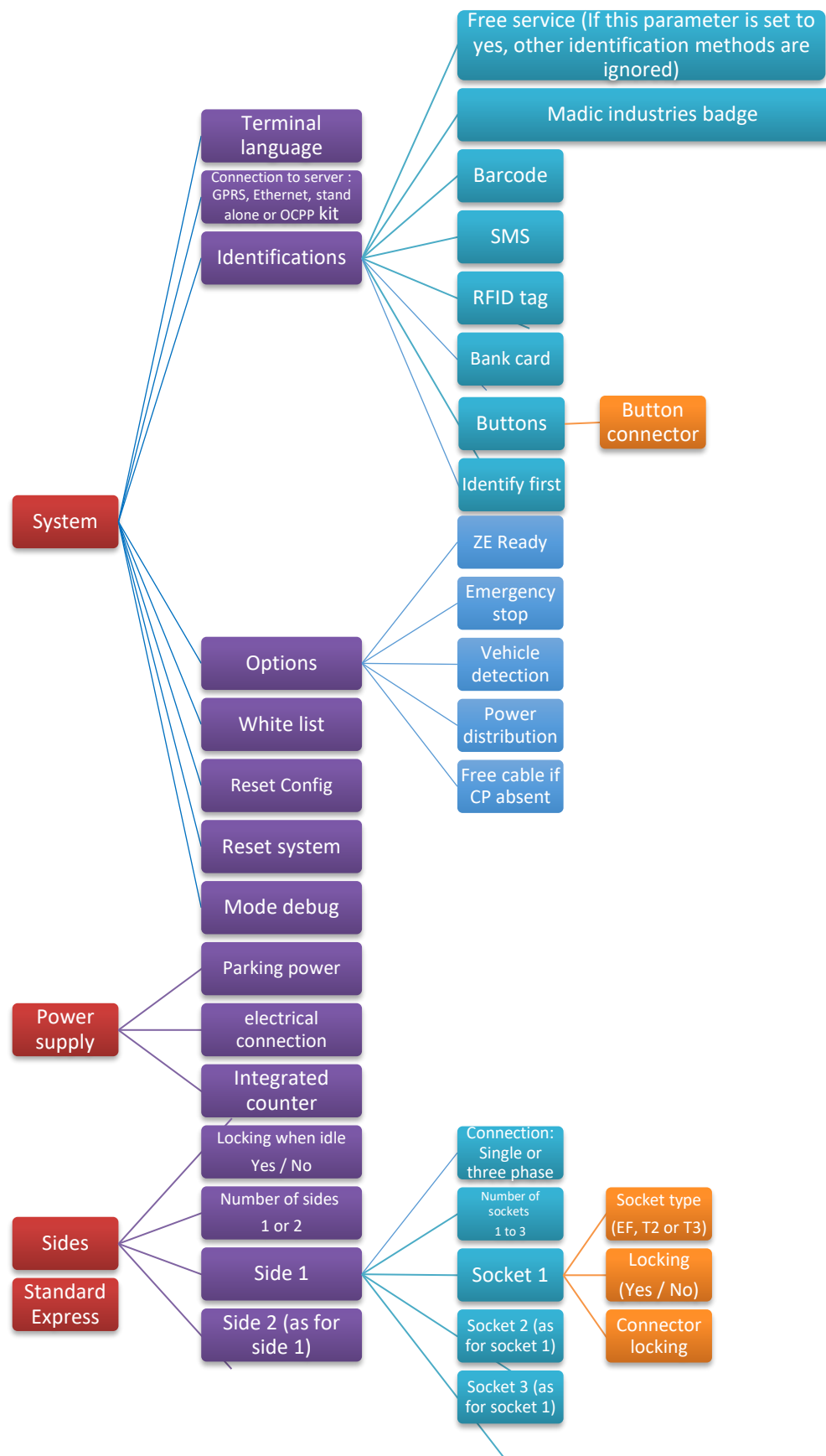

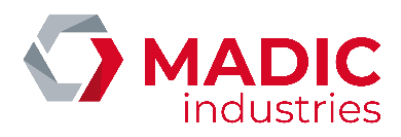

# Unlocking badge

This menu is used to link a badge and unlock the terminal.

Once the menu is opened, present the new badge to the terminal and it will linked.

A terminal can only be linked to one badge at any time.

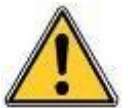

NOTE: the unlocking badge can be modified by the server in connected mode.

# Diagnostic

The diagnostic menu is used:

To conduct a full test of the terminal (production test). This requires that the equipment required for the test is available.

To conduct single tests on terminal functions: RFID, Barcode, Modem, Sockets, etc. For some tests this requires that the equipment required for the test is available.

# Exit / Reset

This is used to exit a menu in order to return the equipment to operational service.

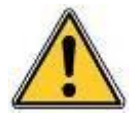

All changes to the configuration must be made by a suitably trained person . MADIC industries do not accept any responsibility for any event, breakage or destruction to the equipment or caused by the equipment following any third party changing the configuration.

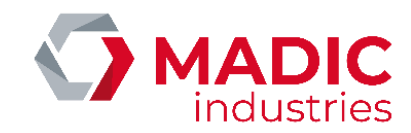

# > 2G/3G/4G CONNECTION

Pulse terminal uses two kinds of router :

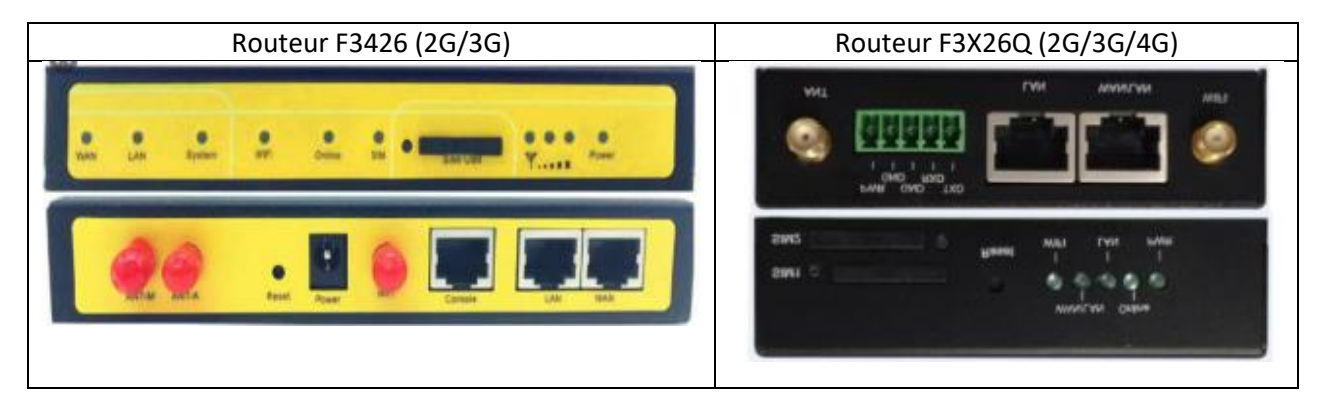

# Inserting the SIM card

On the front plate of the router is the slot for the SIM card. If you need to change it, please press with a pen or a similar tool to eject the card.

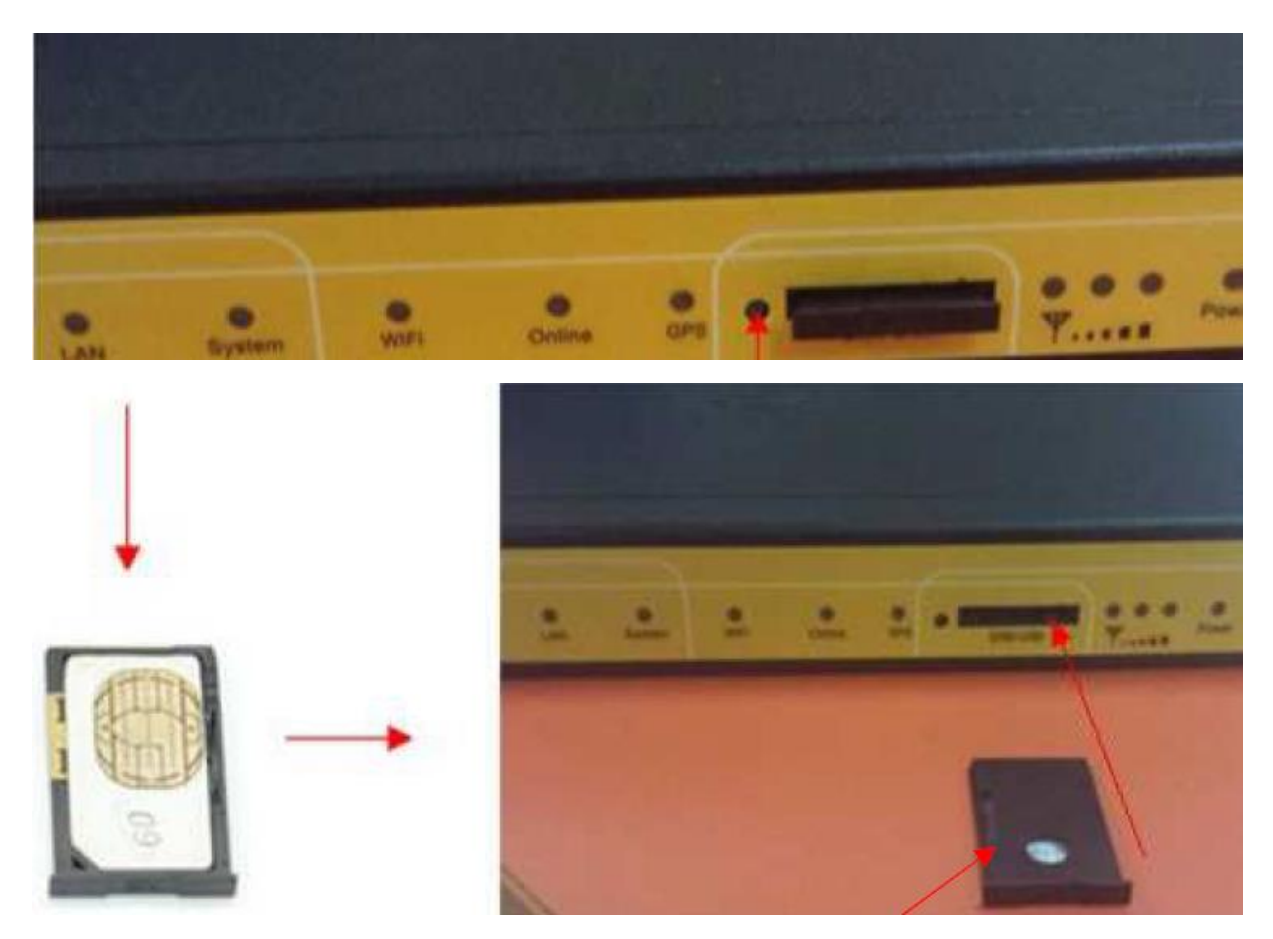

The chip of the SIM must face down.

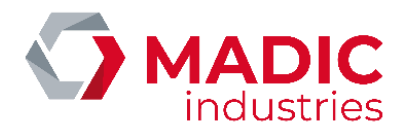

# Setting the router

Check that the router is powered on : blue LED named « POWER » lit. Configure the network interface card of the LAPTOP as below at the Network and Sharing Center of Windows.

| Dre   | noriétés de carte reseau                                               | principale                               | × ×  |
|-------|------------------------------------------------------------------------|------------------------------------------|------|
| PA    | oprietes de carte reseau                                               | principare                               | ~    |
| estio | n de réseau                                                            |                                          |      |
| Co    |                                                                        |                                          |      |
| ¢     | Propriétés de : Protocole Internet                                     | version 4 (TCP/IPv4)                     | ×    |
|       | Général                                                                |                                          |      |
| Ce    | Les paramètres IP peuvent être de                                      | éterminés automatiquement si vo          | itre |
| 6     | réseau le permet. Sinon, vous dev<br>appropriés à votre administrateur | ez demander les paramètres IP<br>réseau. |      |
|       | 12018                                                                  |                                          |      |
|       | O Obtenir une adresse IP autor                                         | natiquement                              |      |
| E     | Utiliser l'adresse IP suivante :                                       |                                          |      |
| 9     | Adresse IP :                                                           | 192 . 168 . 1 . 253                      |      |
| A.F   | Masque de sous-réseau :                                                | 255 . 255 . 255 . 0                      |      |
|       | Passerelle par <u>d</u> éfaut :                                        |                                          |      |
| c     | Obtenir les adresses des serv                                          | veurs DNS automatiquement                |      |
|       | Otiliser l'adresse de serveur D                                        | DNS suivante :                           |      |
|       | Serveur DNS pré <u>f</u> éré :                                         |                                          |      |
|       | Serveur DNS auxiliaire :                                               |                                          |      |
|       |                                                                        |                                          |      |

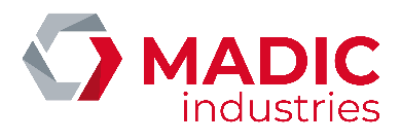

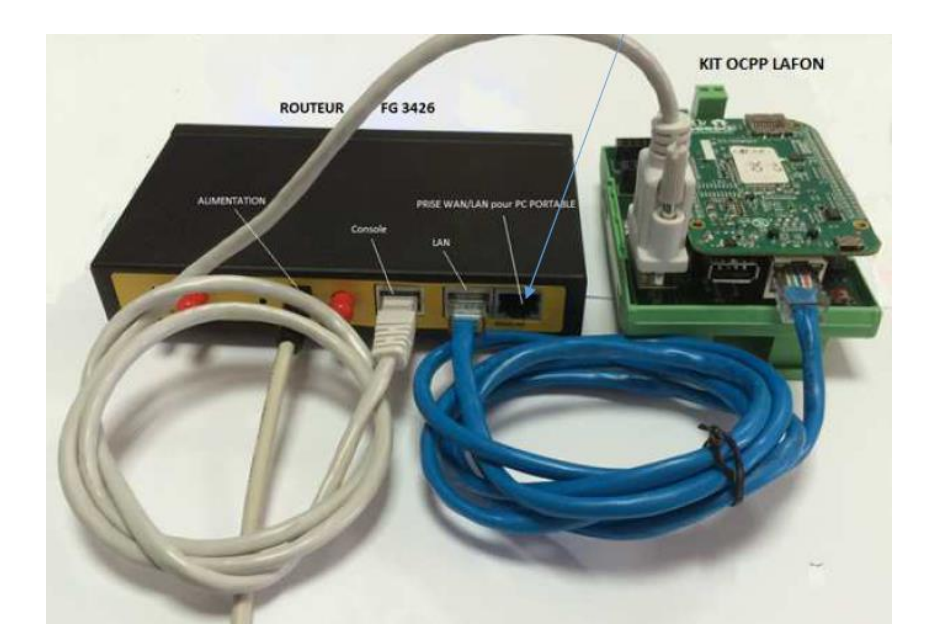

Now connect your LAPTOP to the WAN input of the router.

Launch a web browser. Type URL http://192.168.1.1:8080 You will get the home page of the router; Click Setup and type « lafon » in the filed user and « lafon » in the field password:

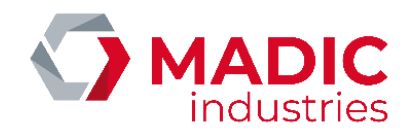

| Wireless Mobile Router |                        |                         | Furriware: v2.0.0 (Nor 7 2015 13:14:30)<br>Time: 10:15:52 up 8 min, load average: 4-18, 0.48, 7 |                                                                               |
|------------------------|------------------------|-------------------------|-------------------------------------------------------------------------------------------------|-------------------------------------------------------------------------------|
|                        | -                      | 2.                      | 56/36/3.50/46                                                                                   | WAN IPE 0.                                                                    |
| Мени                   | System Information     |                         |                                                                                                 |                                                                               |
| Setup 1                | Router                 |                         | Services                                                                                        |                                                                               |
| Wireless               | Router Name            | Router                  | DHCP Server                                                                                     | Enabled                                                                       |
| Services               | Router Model           | Router                  | ff-radauth                                                                                      | Disabled                                                                      |
| Recurity               | LAN MAC                | 00:00:43:59:18:82       | USB Support                                                                                     | Enabled                                                                       |
| TAI                    | WAN NAC                | 00:0C:43:59:1F:83       |                                                                                                 |                                                                               |
| ccess Restrictions     | Wireless MAC           |                         | Memory                                                                                          |                                                                               |
| optications            | WAN IP                 | 9.0.0.0                 | Tetal Available                                                                                 | 122.4 NB / 128.0 MB                                                           |
| dministration          | LAW TP                 | 192.168.1.1             | Free                                                                                            | 107.5 MB / 122.4 MB                                                           |
| status                 |                        |                         | Used                                                                                            | 14.9 MB / 122.4 NB                                                            |
|                        | Wireless               |                         | Buffers                                                                                         | 1.4 MB / 14.5 MB                                                              |
|                        | Redio                  | Radio is Off            | Ceched                                                                                          | 4.6 MB / 14.9 MB                                                              |
|                        | Mode                   | AP                      | Active                                                                                          | 3.7 NB / 14.6 MB                                                              |
|                        | Network                | Disabled                | Inactive                                                                                        | 3.7 MB / 14.9 MB                                                              |
|                        | \$51D                  | unid                    |                                                                                                 |                                                                               |
|                        | Channel                | Unimown                 | Sécurité Windows                                                                                |                                                                               |
|                        | TV Paulor              | 1.00000000              | iexplore.exe                                                                                    |                                                                               |
|                        | liste                  | Dirabled                | the factor of the                                                                               |                                                                               |
|                        | - PLATE                | Disabled                | Le serveur 192.1                                                                                | 68.1.1 requiert un nom d'utilisateur et un                                    |
|                        | Wireless Packet Info   |                         | mot de passe. Le                                                                                | e domaine du serveur est 'Router'.                                            |
|                        | Received (RX)          | 0.0K. ao entra          | 0                                                                                               |                                                                               |
|                        | Transmitted (TR)       | 0 OK an arrow           | d'utilisateur et vi                                                                             | ce serveur requiert que votre nom<br>otre mot de passe soient envoyés avec un |
|                        | the state of the state |                         | authentification                                                                                | de base sans connexion sécurisée.                                             |
|                        | Wireless               |                         |                                                                                                 |                                                                               |
|                        | Clients                |                         | lafon                                                                                           |                                                                               |
|                        | MAC Address St         | terfore. Uplime TX Rate | Infac /                                                                                         |                                                                               |
|                        | C2.1700990.041         |                         |                                                                                                 |                                                                               |
|                        | DHCP                   |                         | Mémoriser r                                                                                     | mes informations                                                              |
|                        | OHCP Clients           |                         | o locificado                                                                                    | ion.                                                                          |
|                        | Hout Name              | IP Address              |                                                                                                 |                                                                               |
|                        |                        |                         | OK                                                                                              | () 3 Annuler                                                                  |

When you click Setup, you will get the page:

|                                                                                                    | Wireless Mobile Rou                                                                                                    | ter                                                                                                    | Time: 20:17:04 up 2 min, load average: 0.05, 0.02, 0.02                                                                                                    |
|----------------------------------------------------------------------------------------------------|----------------------------------------------------------------------------------------------------|----------------------------------------------------------------------------------------------------|----------------------------------------------------------------------------------------------------|
|                                                                                                    |                                                                                                    | 2.56/30/3.50/40                                                                                                    | WAN DE 0.0.0.                                                                                                    |
| Menu                                                                                                    | WAN Setup                                                                                                    |                                                                                                    | Help more                                                                                                    |
| Setup<br>Basic Setup<br>DDNS<br>MAC Address Clone<br>Advanced Routing<br>Networking<br>Wireless<br>Services<br>VPN<br>Security<br>Access Restrictions<br>MAT<br>QoS Setting<br>Applications<br>Mdministration<br>Status | WAN Connection Type<br>Connection Type<br>Dier Name<br>Password<br>Diel String<br>APN<br>PIN<br>Connection type<br>Allow these authentication<br>Keep Online Detection<br>Fixed WAN IP<br>Fixed WAN IP<br>Fixed WAN IP<br>Fixed WAN IP<br>Fixed WAN GW Address<br>Enable Diel Failure to Restart<br>Ppp Asynomap<br>Force reconnect<br>Wan Nat<br>STP | 3G/UMTS/4G/LTE         erange         erange         winnge.m.2m         orange.m.2m         Orange.m.2m         W pap         ØLLAP         Mone         Enable         Disable         Enable         Disable | Automatic Configuration - DHCP:<br>This setting is most commonly used by<br>Cable operators.<br>Host Name:<br>Enter the host name provided by your ISP.<br>Domain Name:<br>Enter the domain name provided by your<br>ISP.<br>Local IP Address:<br>This is the address of the router.<br>Subnet Mask:<br>This is the subnet mask of the router.<br>DHCP Server:<br>Allows the router to manage your IP<br>addresses.<br>Start IP Address:<br>The address you would like to start with.<br>Haximum DHCP Users:<br>You may limit the number of addresses<br>wear mutric hands out. 0 means only |

By default, the APN (Access Point Name, it is an identifier defined by the operator to allow access to the network for a user) is set to « orange.m2m » ; **If you change the operator, you must fill in the APN given with the SIM card** ; if you don't have it, request it to the supplier of the SIM card.

Sometimes, the APN comes with a user name and a password. With APN orange.m2m, the username is « orange » and the password is « orange »

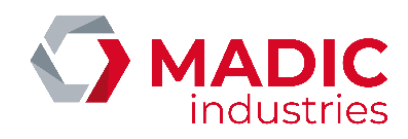

When the changes are complete, go to the bottom of the page ...

| Use DNSMasq for DNS<br>DHCP-Authoritative |                                    |
|-------------------------------------------|------------------------------------|
| Time Settings                             | O Enable   Disable                 |
| Adjust Time                               |                                    |
| Auto                                      | Save Apply Settings Cancel Changes |

...and click « apply settings » :

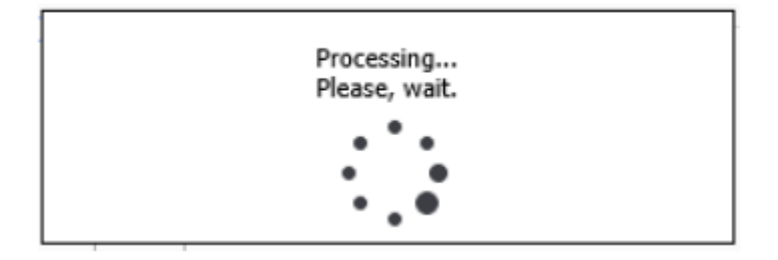

Then click « save »

At the end, after the router rebooting, the blue LED Online should be lit.

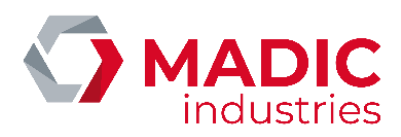

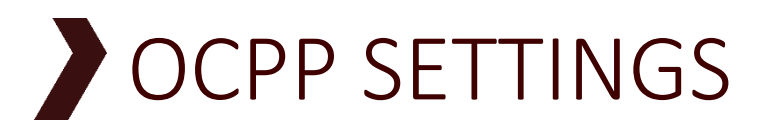

| Field                      | Meaning                                                                                                    |  |  |
|----------------------------|----------------------------------------------------------------------------------------------------|--|--|
| firmwareVersion            | Software version                                                                                                    |  |  |
| chargePointVendor          | LAFON TECHNOLOGIES                                                                                                    |  |  |
| ChargeboxId                | OCPP identifier of the station (chargeBoxIdentity                                                                                                    |  |  |
| chargeBoxSerialNumber      | Terminal serial number                                                                                                    |  |  |
| chargePointSerialNumber    | OCPP kit serial number                                                                                                    |  |  |
| chargePointModel           | Station product number                                                                                                    |  |  |
| chargeBoxModel             | Station serial number                                                                                                    |  |  |
| Iccid                      | SIM card number                                                                                                    |  |  |
| OCPP_SERVER_URL            | URL of the central system (OCPP server)                                                                                                    |  |  |
| LibreService               | true = the station can be used without reading a tag                                                                                                    |  |  |
| AllowOfflineTxForUnknownId | true = if the station is offline, unknown tags are accepted                                                                                                  |  |  |
| AuthorizationCacheEnabled  | true = activates the OCPP cache, a list of last tags<br>accepted or rejected. If the tag is in the cache, no<br>authorization request is sent to the server. |  |  |
| LocalAuthorizeOffline      | true = activates the OCPP white list when the station is offline.                                                                                            |  |  |
| tagPourRepriseCharge       | Identifier used in automatic transactions performed after a power cut.                                                                                       |  |  |
| tagPourLibreService        | Identifier used in self service transactions sent to the server                                                                                              |  |  |
| NumberOfConnectors         | Number of charge points (sides) of the station.                                                                                                    |  |  |
| ConnectionTimeOut          | Time (seconds) to plug the vehicle after authorization of the charge point.                                                                                  |  |  |
| Switch2Gto3GLevel          | Limit (in dBm) to switch from 2G to 3G.                                                                                                    |  |  |
| Strong2Gto3GRetryInterval  | Time (in days) to recalculate 2G/3G switching.                                                                                                    |  |  |
| WeakSignal2GLevel          | Limit (in dBm) to send a warning message statusNotification, WeakSignal                                                                                      |  |  |
| WeakSignalIntervalAlert    | Time (in days) to resend the warning message tatusNotification, WeakSignal                                                                                   |  |  |
| HeartBeatInterval          | Period (in seconds) of the HeartBeat message.                                                                                                    |  |  |
| daysToLog                  | Duration (in days) of the diagnostic logs.                                                                                                    |  |  |
| OCPP_BORNE_PATH            | URL of the station web services (incoming requests)                                                                                                    |  |  |
| ModeSSL                    | true = SSL active on server                                                                                                    |  |  |
| SSLSuperviseur             | Name of the SSL certificate of the server.                                                                                                    |  |  |
| SSLBorne                   | Name of the SSL certificate of the station.                                                                                                    |  |  |
| MaxCurrent                 | Maximal current (in A) delivered by each charging point                                                                                                    |  |  |
| PDL_Power                  | Maximal power (in kW) delivered by the charging point                                                                                                    |  |  |

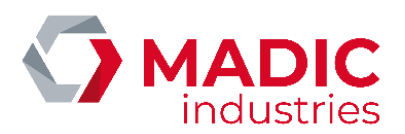

| AuthorizeTimeout                 | Response time (in seconds) given by the supervisor before rejecting the authorization request and to switching the offline mode                                                                  |
|----------------------------------|----------------------------------------------------------------------------------------------------|
| LocalLanguageSelection           | Language selection option on the terminal. If<br>activated, key 4 allow you to change the language<br>among the 4 stored in the terminal (depending on<br>the language pack installed)           |
| VehiclePresenceSensorOption      | Vehicle presence sensors option. If activated, the DataTransfer linked to the vehicle sensors are emitted at each start and at each change of state of the sensors.                              |
| PanelLockInIdleState             | Locking or not to the access socket in idle state.<br>Allow access to the socket to plug in before<br>identification.                                                                            |
| CableReleaseOnPilotDisconnection | Option to automatically release the cable at the<br>end of charging if the cable is disconnected from<br>the vehicle. Valid only in mode 3 and if the charge<br>is not a chargeable bank charge. |
| RepartitionPuissanceNonZeReady   | To authorize loads with a power lower than the minima imposed by the ZE Ready standard                                                                                                    |
| TransactionMessageAttempts       | Number off attempts to send messages to the supervisor.                                                                                                    |
| TransactionMessageRetryInterval  | Time in seconds between each attempt to send a message after a failure                                                                                                    |
| MeterValueSampleInterval         | Interval in seconds of sending transaction data in real time                                                                                                    |
| MeterValuesSampledData           | List of data provided by the terminal in real time during charging.                                                                                                    |

If the terminal is equipped with the payment option by bank card, this option is configured using the following keys :

| Field                | Meaning                                                                                                    |
|----------------------|----------------------------------------------------------------------------------------------------|
| BillingMode          | Billing mode                                                                                                    |
| NumberBankCardReader | Unique POS number declared with the bank payment agency                                                              |
| IDTagBankCard        | The identifier to use for the StartTransaction associated with a charge by bank payment                              |
| ChargePrice          | Unit price for payment algorithms. Format X.XX or XX.XX in Euros                                                     |
| ChargePrice2         | Second unit price when necessary                                                                                     |
| BankCardMinAmount    | Minimum amount to invoice. To be informed according to the merchant contract. Below this amount, the charge is free. |
| BankCardMaxAmount    | Maximum amount to invoice. Whatever the calculation, the amount invoiced will not exceed this amount.                |
| FreeChargingDuration | Free period at the starting of charging, in seconds.                                                                 |

Some keys are only available for terminal with OCPP1.6 version. The exhaustive list of parameters is available in the document : PUL200618 – CLES OCPP 1.6 DANS LES BORNES LAFON.

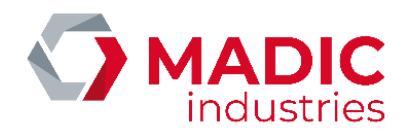

These parameters are configured :

- Either locally using a config CSV file, to be placed on the µSD card of the OCPP kit (factory mainly),
- Either locally using the embedded website (recommended on site),
- Either remotely via the OCPP command ChangeConfiguration

# Configuration using a config CSV file

OCPP settings can be configured locally in a CONFIG.CSV file, located in the µSD card of the OCPP kit.

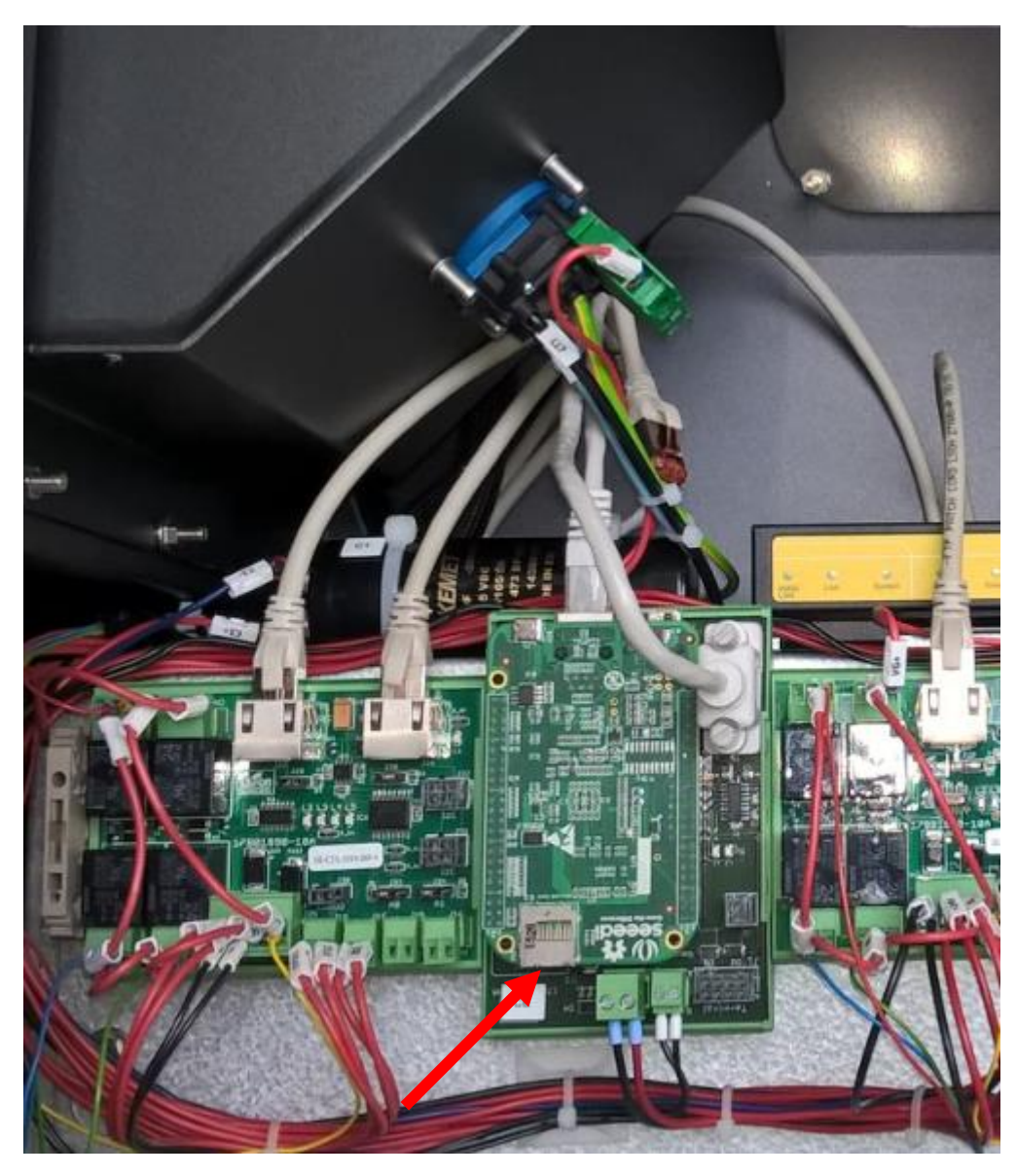

This file may be modified with a text editor. Be careful however to keep the ANSI encoding of the file.

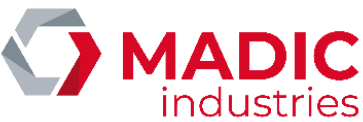

config.csv - Bloc-notes Fichier Edition Format Affichage ? key;readonly;value ChargeboxId;0;LAFONTECH01234 Chargebox10;0;LAFONTECH01234 chargeBoxSerialNumber;1;1602-1234 chargePointSerialNumber;1;1602-5678 chargePointMode];1;17803500 chargeBoxMode];1;2816GT2VV5 iccid;1;8633601174158965 OCPP\_SERVER\_URL;0;http://195.25.105.234:80/Ocpp/CentralSystemService AllowOfflineTxForUnknownId;0;false AuthorizationCacheEnabled;0;false ConnectionTimeOut;0;30 DataConsumption;1;0 HeartBeatInterval;0;0 LocalAuthorizeOffline;0;false MaxCurrent;0;0 MeterValuesSampledData;0;Voltage,Current.Import,Power.Active.Import,Energy.Active.Import.Register MeterValueSampleInterval;0;0 NumberOfConnectors;1;2 PDL\_POWEr;0;0 CentralSystemTimeOut;0;20 tagPourRepriseCharge;0;00000000 daýsToLog;0;60 ModeSSL;0;false SSLSuperviseur;0;none SSLBorne;0;none chargePointVendor;1;LAFON TECHNOLOGIES firmwareVersion;1;BBBC121B109A

# Configuration using the embedded website

With a PC connected locally on the router by a ethernet cable and configured on the address 192.168.1.253 (see chapter router settings), access the terminal's internal site with an internet browser using the follower URL :

#### http://192.168.1.254:5000.

| Français 🗸                                                                                                    |                        |
|----------------------------------------------------------------------------------------------------|------------------------|
|                                                                                                    | Borne :BEELEC          |
|                                                                                                    | Complete Com           |
| Accueil->                                                                                                    |                        |
| Borne<br>Menu du site                                                                                                    |                        |
| Acceder aux logs     Lecture configuration     Demens statutes on cours     Liste bonn-to-examination     Liste bonn-to-examination     Liste bonn-to-examination     Liste bonn-to-examination     Liste bonn-to-examination     Liste bonn-to-examination     Liste bonn-to-examples     Reset bard de la bonne | a <b>1487</b> 1000 100 |
|                                                                                                    |                        |

This site provides access to the following informations and functions :

- Access to the configuration and possibility to edit the modifiable parameters
- Read the latest statuses sent by the terminal
- Read cache and white list
- Consult the SmartCharging profiles of the charging stations and those currently being applied
- Carry out a hard Reset of the terminal.

Concerning the configuration, the parameters are grouped by function, classification likely to evolve.

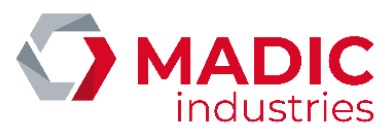

| × . |                                                                                                    | 00.10110                                                                                                    |                                                                                                    |                                                                                                    |                                               |                                           |                                                                              |
|-----|----------------------------------------------------------------------------------------------------|----------------------------------------------------------------------------------------------------|----------------------------------------------------------------------------------------------------|----------------------------------------------------------------------------------------------------|-----------------------------------------------|-------------------------------------------|------------------------------------------------------------------------------|
|     | <u>Lire</u> SignalLevel <u>Modif</u> Switch2Gto3GLeve <u>Modif</u> Switch3Gto2GLeve <u>Modif</u> WeakSignal2GLeve <u>Lire</u> iccid                                                                                                    | 0 **<br>I -81 **<br>I -95 **<br>I -93 **<br>PROD **                                                                                               | * * * * * *                                                                                                 |                                                                                                    |                                               |                                           |                                                                              |
|     | OCPP * Cle valeur                                                                                                    |                                                                                                    |                                                                                                    |                                                                                                    |                                               |                                           |                                                                              |
|     | OCPP16 Param * Cle valeur<br><u>Modif</u> AuthorizationKey<br><u>Lire</u> AuthorizeRemoteT:<br><u>Modif</u> LocalAuthorizeOffili<br><u>Modif</u> LocalPreAuthorizeOffili<br><u>Modif</u> MeterValuesSampl<br><u>Modif</u> MinimumStatusDur<br><u>Lire</u> ReserveConnector<br><u>Modif</u> StopTransactionOn<br><u>Lire</u> SupportedFeatureF<br><u>Modif</u> WebSocketPingInte                                                                                                 | xRequests<br>led<br>edData<br>edData<br>ation<br>ZeroSupported<br>InvalidId<br>Profiles<br>erval                                                  | false<br>false<br>false<br>false<br>Voltage<br>2<br>true<br>true<br>Core,F<br>0                             | e,Current.Imp<br>FirmwareMana                                                                                                    | ort,Power.Active.Impo<br>gement,LocalAuthList | rt,Energy.Active.Imp<br>tManagement,Reser | ***<br>***<br>cort. Register<br>***<br>***<br>rvation, Remote Trigger<br>*** |
|     | Param * Cle valeur<br>Lire AddWhiteListBeagl<br>Modif CableReleaseOnPi<br>Modif ConnectionTimeOu<br>Lire IdentificationWhiteL<br>Modif LibreService<br>Modif LocalLanguageSele<br>Modif MaxCurrent<br>Lire NumberOfConnect<br>Modif PDL_Power<br>Modif PDL_Power<br>Modif StopTransactionOn<br>Modif StopTransactionOn<br>Modif UnlockConnectorO<br>Modif VehiclePresenceSe<br>Lire chargeBoxSerialNu<br>Modif daysToLog<br>Modif tagPourLibreServic<br>Modif tagPourRepriseCha | e<br>lotDisconnection<br>it<br>istBeagle<br>ection<br>ors<br>ceNonZeReady<br>iEVSideDiscon<br>inEVSideDiscon<br>insorOption<br>imber<br>e<br>arge | fa<br>30 fa<br>fa<br>fa<br>10<br>02<br>11<br>7<br>10<br>7<br>10<br>7<br>10<br>7<br>10<br>7<br>10<br>7<br>10 | alse ***<br>0 ***<br>alse ***<br>alse ***<br>alse ***<br>00 ***<br>2 ***<br>6000 ***<br>alse ***<br>alse ***<br>alse ***<br>alse ***<br>alse ***<br>0 ***<br>0 ***<br>0 ***<br>2 ***<br>0 ***<br>0 ***<br>1 **<br>0 ***<br>1 **<br>0 ***<br>1 **<br>0 ***<br>1 **<br>1 |                                               |                                           |                                                                              |
|     | paiement * Cle valeur<br><u>Modif</u> BankCardMaxAmo<br><u>Modif</u> BankCardMinAmou<br><u>Modif</u> BillingMode<br><u>Modif</u> ChargePrice<br><u>Modif</u> ChargePriceEnergy<br><u>Modif</u> ChargePriceTime<br><u>Modif</u> FreeChargingDurat<br><u>Modif</u> IDTagBankCard                                                                                                    | unt 20<br>int 0<br>128<br>1.00<br>/ 0<br>iion 0<br>gy 0                                                                                           | ***<br>***<br>***<br>***<br>***<br>***<br>***<br>***<br>***                                                 |                                                                                                    |                                               |                                           |                                                                              |

-- Modif NumberBankCardReader 00007220 \*\*\*

# Remote Setup

All these parameters can be changed remotely by the server using ChangeConfiguration.request.

# White list

Features of the OCPP white list (cache) are :

| Parameter                                 | Value |
|-------------------------------------------|-------|
| Number of identifiers in white list (max) | 500   |
| Number of offline transactions (max)      | 1000  |

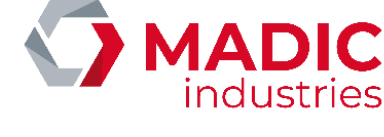

#### Connexion information to the supervisor

On terminal software versions greater than or equal to version KIPA308A and BBBC310A for the kit OCPP, a visual indication on the display lets you know if the terminal is connected to the supervisor on OCPP

Charger connected to the supervisor

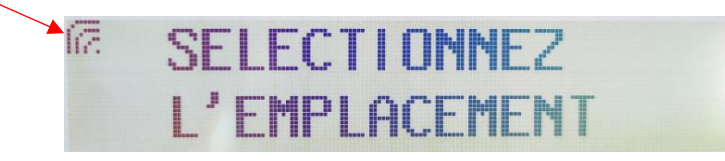

Charger not connected to the supervisor

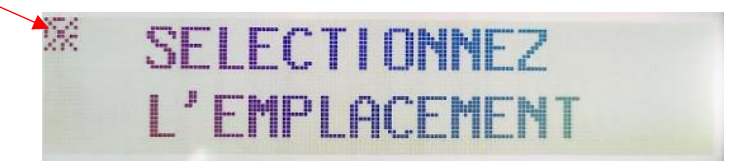

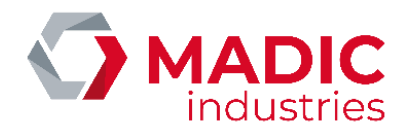

# **ETHERNET CONNECTION**

The station must accept OCPP incoming connections for commands sent by the server (remote start and stop for example). Thus, the network administrator will have to route the incoming data to the station. On the other side, outgoing data from the station must be allowed towards the server on any firewall or proxy present in the local network.

Incoming connections:

- 1. HTTP to the port configured in the key PortService (see above)
- 2. Optional: SSH port 22 for remote support

Outgoing connections:

- 1. HTTP to the server port
- 2. FTP to server FTP port (ports 20 and 21)

The Ethernet configuration is set in file CONFIG.CSV of OCPP kit with the following keys.

| Champ                 | Valeur                                                             |
|-----------------------|--------------------------------------------------------------------|
| Lan_Mode              | TRUE                                                               |
| LAN_DHCP              | TRUE : DHCP active, FALSE : static IP address                      |
| LAN_StaticIP          | Local IP address if DHCP = FALSE                                   |
| LAN_Gateway           | IP address of gateway                                              |
| LAN_Network           | Network IP address                                                 |
| LAN_Netmask           | Network mask                                                       |
| LAN_DNS1              | Primary DNS IP address                                             |
| LAN_DNS2              | Secondary DNS IP address                                           |
| LAN_PublicAccessPoint | IP address or domain name used by the server to access the station |
| PortService           | Port used by server to access the station                          |
| LAN_HTTPProxy         | HTTP proxy address                                                 |
| LAN_HTTPSProxy        | HTTPS proxy address                                                |
| LAN_FTPProxy          | FTP proxy address                                                  |

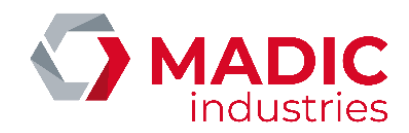

# **VEHICULE DETECTION**

As an option, the charging station may be equipped with a vehicle detector using a current loop. The inductive loop, located around the parking place, let the station detect the presence or the absence of a vehicle. The sensor manage two loops.

# MID2E-800 system (Magnetic AUTOControl)

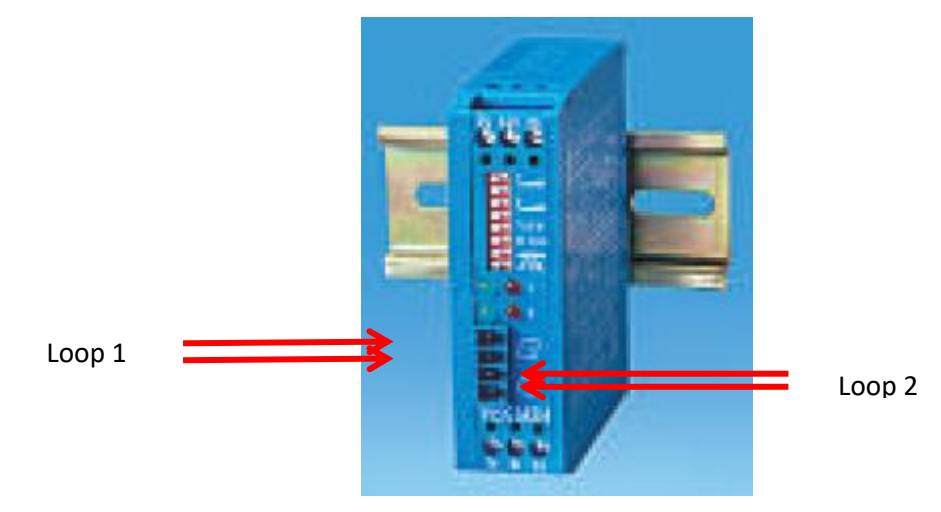

The loop 1 must be connected to the two connectors labelled « loop 1 » on the front face of the detector. Ditto for the loop 2

The detector is set from factory with a configuration suitable for the most common situations. However, if needed, it is possible to adjust the behavior of the module using its DIPSWITCHES :

| Dipswitch | Usage                                                |       |                      |  |  |
|-----------|------------------------------------------------------|-------|----------------------|--|--|
| 1         | Loop 1 sensitivity :                                 |       |                      |  |  |
| 2         | 1                                                    | 2     | Sensibilité          |  |  |
|           | Left                                                 | Left  | Low (0.64% f/F)      |  |  |
|           | Right                                                | Left  | Medium – (0.16% f/F) |  |  |
|           | Left                                                 | Right | Medium+ (0.04% f/F)  |  |  |
|           | Right                                                | Right | High (0.01% f/F)     |  |  |
| 3         | Loop 2 sensitivity (ditto loop 1)                    |       |                      |  |  |
| 4         |                                                      |       |                      |  |  |
| 5         | Loop frequency :                                     |       |                      |  |  |
|           | Left : 30 kHz                                        |       |                      |  |  |
|           | Right : 130 kHz                                      |       |                      |  |  |
|           | Used to avoid interferences between to loops located |       |                      |  |  |
|           | side by side.                                        |       |                      |  |  |
| 6         | Vehicle detection hold time:                         |       |                      |  |  |
|           | Left : 5 minutes                                     |       |                      |  |  |
|           | Right : infinite                                     |       |                      |  |  |
|           | Do not modify, leave in right position               |       |                      |  |  |
| 7         | Presence/direction mode                              |       |                      |  |  |
| 8         | Do not modify, leave both switches to the left       |       |                      |  |  |

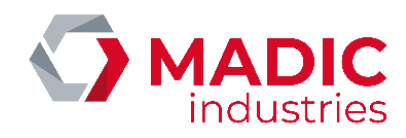

# MATRIX D 12-24 MF System (MATRIX)

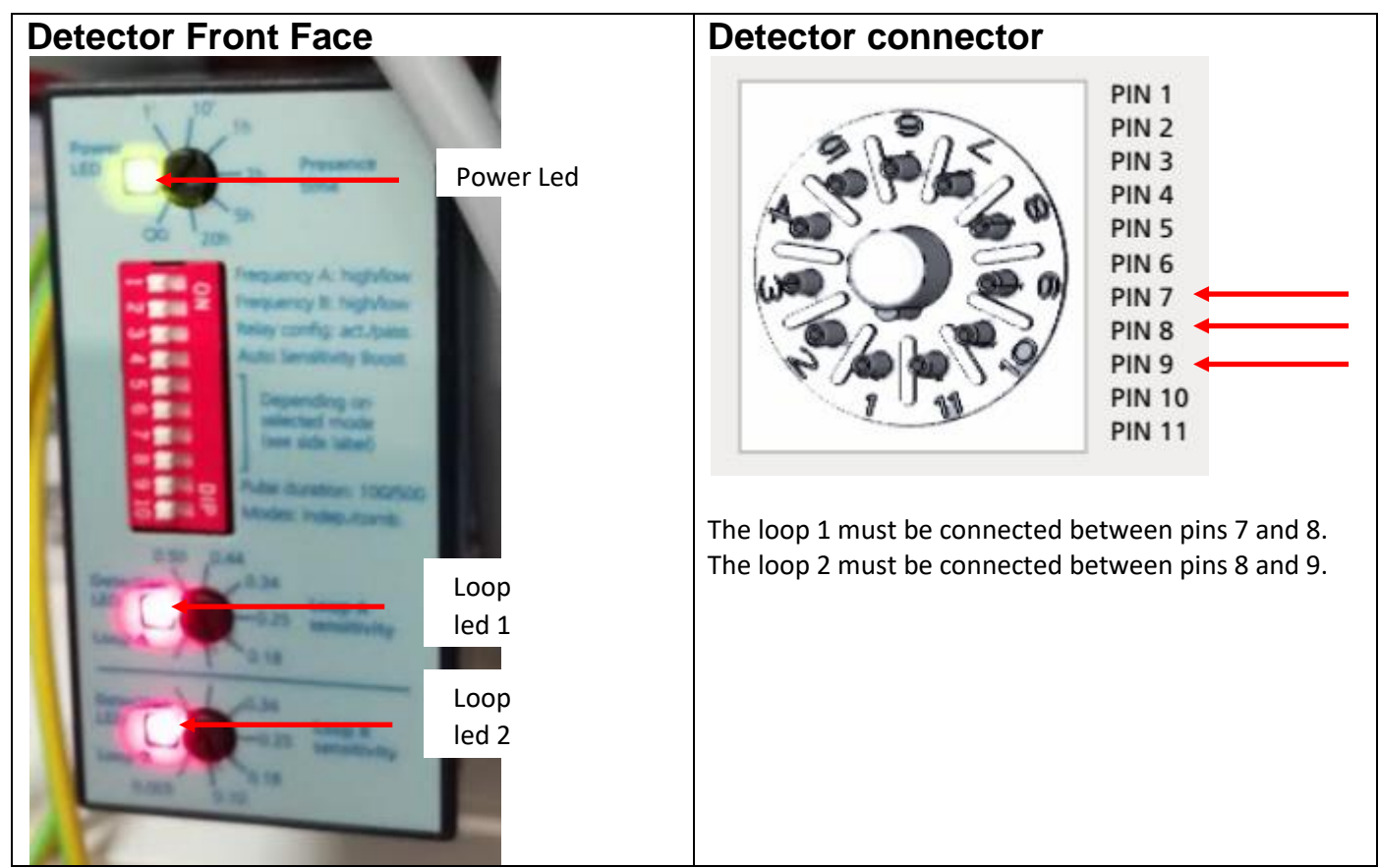

The loops are connected between pins 7 / 8 for loop 1 and 8 / 9 for loop 2 of the accessible connector after removing detector from its detachable connector.

### Factory settings

The detector is set from factory with a configuration suitable for the most common situations.

- All dipswitches on front face are in OFF position.
- The potentiometer Presence Time is set on  $\infty$
- The potentiometers LoopA Sens Adj and LoopB Sens Adj are set on 0.50

However, if needed, it is possible to adjust the sensibility of each loop using the potentiometers (LoopA Sens Adj for loop 1 and LoopB Sens Adj for loop 2).

### LEDS status

- The LED power (green) must be ON
- During normal operation, the red LED is ON as long as the loop detects a metal object. If the red LED flashes, it's a failure and it means probably that the loop is open.

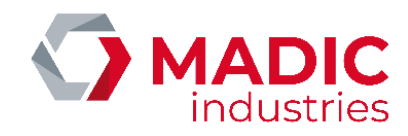

## VEK MNH2-R24-C (FEIG Electronic)

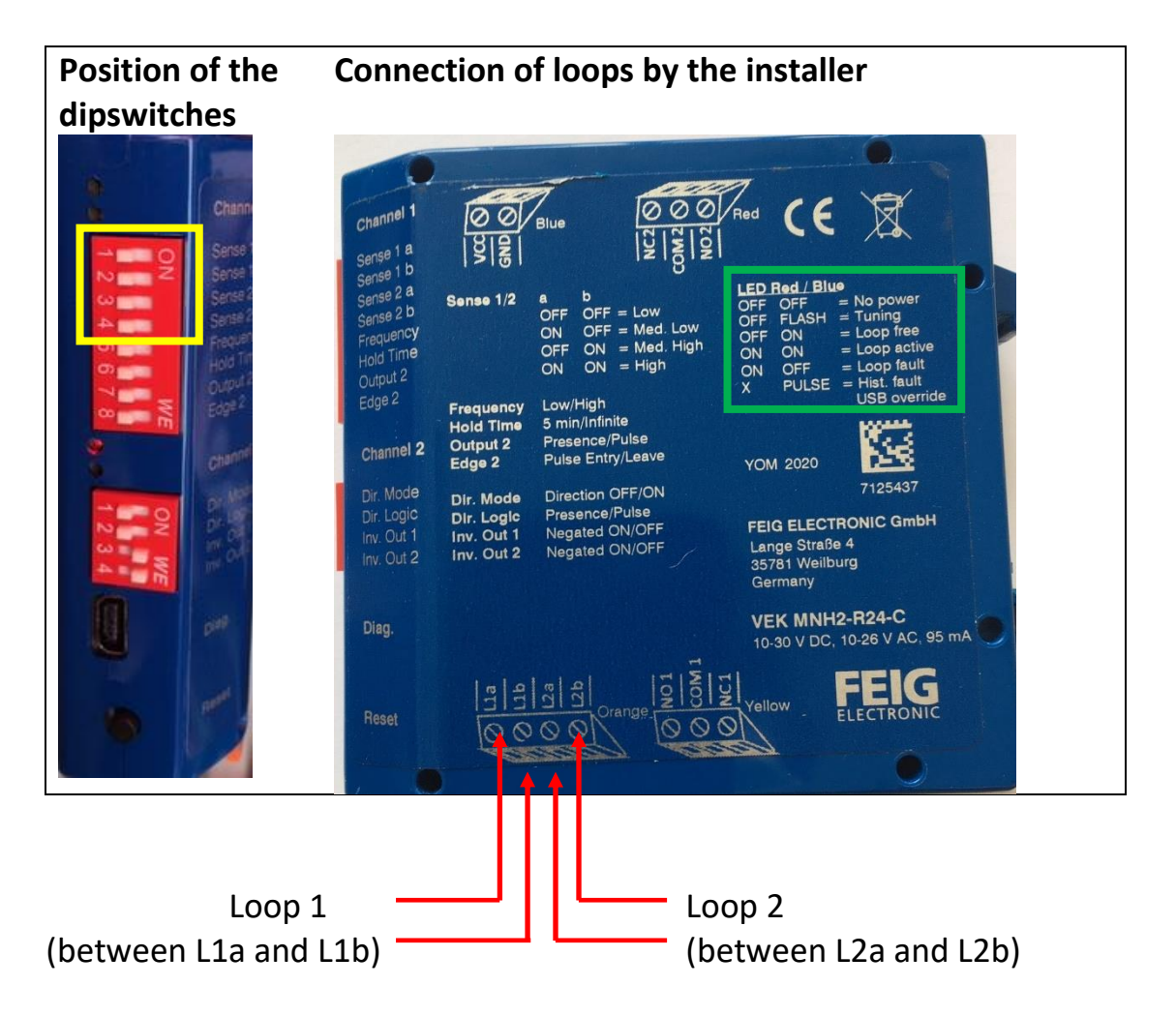

Loop 1 corresponds to the parking space for charging point 1. It is connected from below to the orange plug-in connector. Ditto for the loop 2

The detector is set from factory with a configuration suitable for the most common situations. However, if necessary, it is possible to act on the first 4 DIPSWITCH of Channel 1 (framed in yellow) to adjust the operation :

| Dipswitch | Utilisation |                      |                  |  |
|-----------|-------------|----------------------|------------------|--|
| 1         | Loop 1 Ser  | Loop 1 Sensitivity : |                  |  |
| 2         | 1           | 2                    | Sensibilité      |  |
|           | OFF         | OFF                  | Low              |  |
|           | ON          | OFF                  | Middle low       |  |
|           | OFF         | ON                   | Middle high      |  |
|           | ON          | ON                   | High (0.01%)     |  |
| 3         | Loop 2 Ser  | sitivity (di         | pswitches 3 & 4) |  |
| 4         |             |                      |                  |  |

The meaning of the state of the detector's LEDs is described in the green box

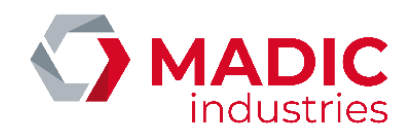

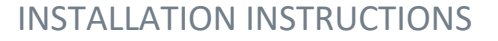

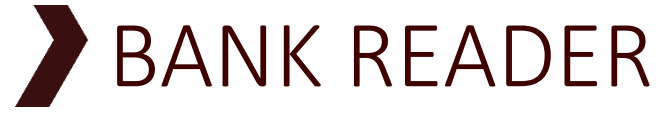

THE PULSE 22 GLINE CHARGING STATION CAN BE OPTIONALLY EQUIPPED WITH A CONTACTLESS CARD READER. THIS OPTION CAN EQUIP THE TERMINAL AS SOON AS IT LEAVES THE FACTORY.

**IMPORTANT NOTE:** 

THE READER BANK MUST BE ACTIVATED IN THE TERMINAL TO BE FUNCTIONAL (MENU SYSTEM / IDENTIFICATIONS / READER BANCAIRE)

THE BANKING READERS IS AS FOLLOWS:

# Ingenico iUC180B Bank Reader

#### FRONT SIDE (USER SIDE VIEW)

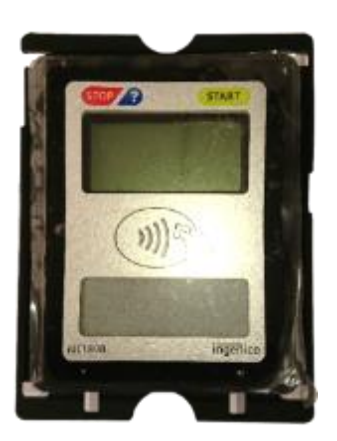

BACK SIDE

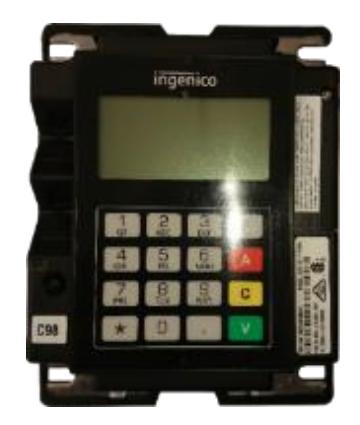

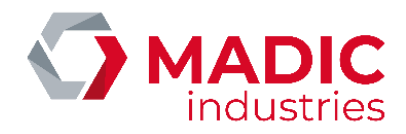

#### To work, the CB reader must connect to the Internet.

Simplified diagram of the connection of the Ingenico iUC180B CB reader to the Internet in OCPP1.5

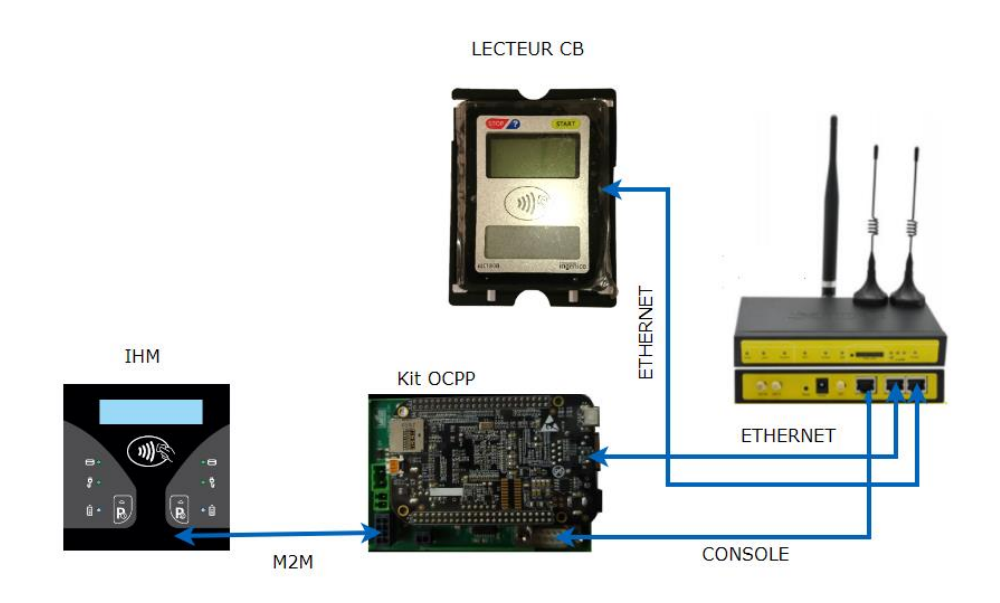

The CB reader iUC180B.is factory set according to these parameters:

- IP reader: 192.168.1.10
- Gateway: 192.168.1.1
- Axis Primary Server: 10.23.47.60
- Axis server port: 39979 (PKI V3 dual authentication)
- SSL: Yes
- TermNum: 117XXXXX → Number assigned by MADIC industries
- IP Server Download: 91.208.214.34
- Server Port Download: 7004
- SSL Download: NO

To be functional it must be initialized with a unique number declared by MADIC industries.

In order to obtain this one, we need the EMV contactless type 1 (ERT45) EMV business contract that the customer has taken out with his bank.

It is necessary to provide its documents to MADIC industries so that it proceeds to its creation.

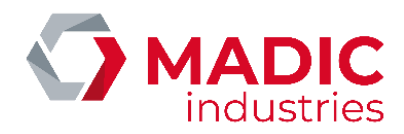

Once this number is obtained, a configuration and a test are performed at the factory to ensure its proper operation.

When starting the terminal, the reader iUC180B must be in this state:

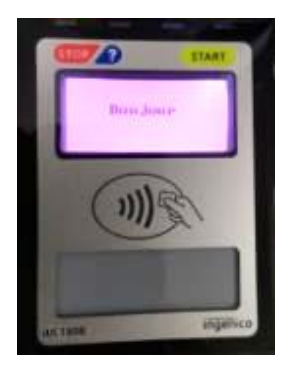

It is possible to make sure of the connection of the reader to the Ingenico server by means of a ping realized in this way:

1) To enter the reader configuration menu, you must:

• Press the maintenance button (button on the back of the reader) and keep it pressed.

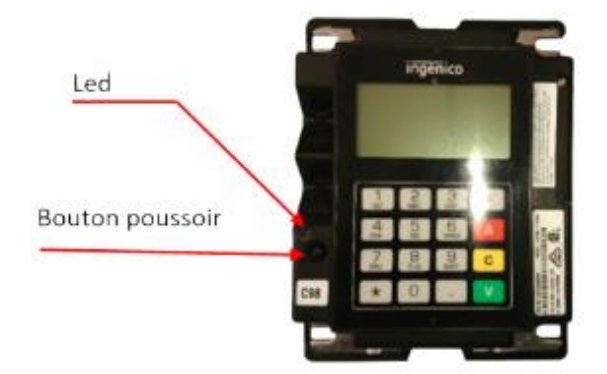

• Wait for the LED to flash red and then release the button.

Information will be displayed on the back screen.

You have to wait for the "hello" display to access the menu.

2) Once in the configuration menu:

- Press "\*" to get the menu
- Press 1 to select "1 APPLIADS"
- Press 3 to select "3 MAINTENANCE"
- Press 3 to select "3 PING AXIS"

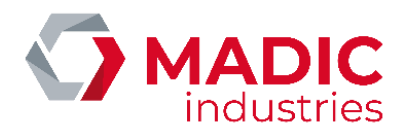

• Press 1 to run ping access.

To exit the mode, press the push button for about 3 seconds until the LED turns blue and then goes out.

Check on the front side that the drive is restarting with the date / time display then Hello

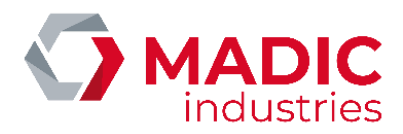

# Ingenico Self / 2000 CL Bank Reader

#### FRONT SIDE (USER SIDE VIEW)

BACK SIDE

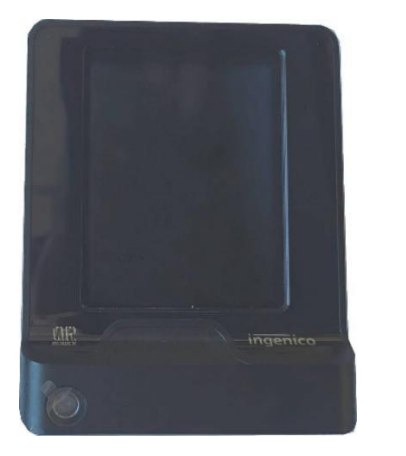

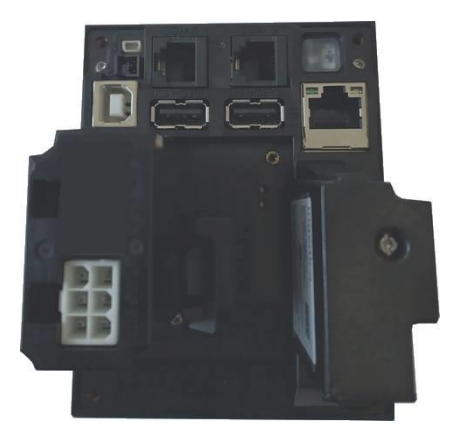

Simplified diagram of the connection of the CB SELF / 2000 CL reader to the internet network in OCPP1.6 JSON

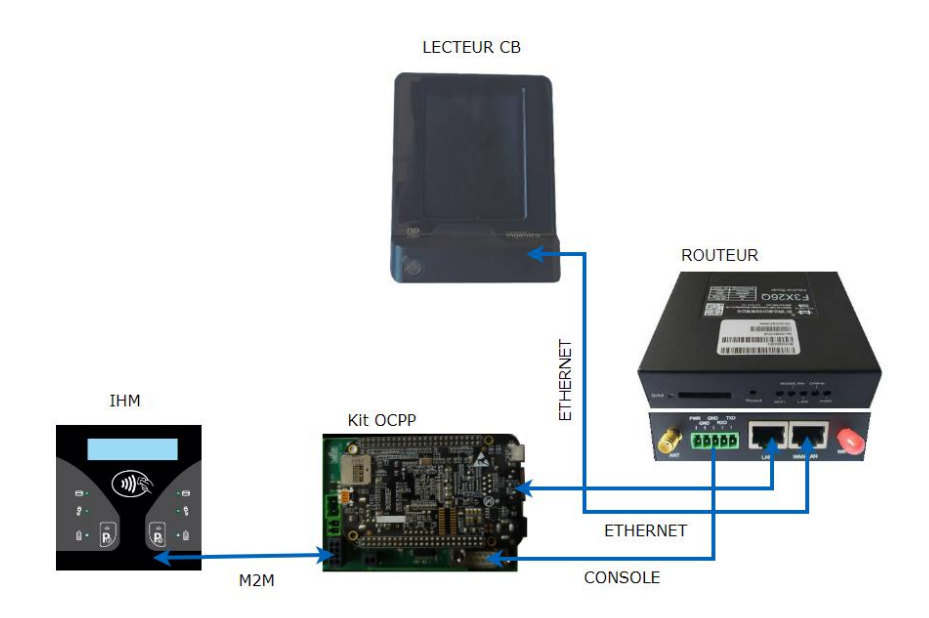

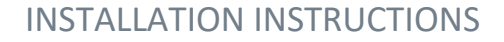

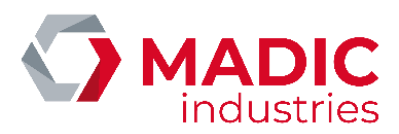

#### The Ingenico SELF / 2000 CL CB reader is factory configured according to these parameters.:

- IP lecteur : 192.168.1.10
- Passerelle : 192.168.1.1
- Serveur Axis Primaire : 91.208.214.1
- Port serveur Axis : 39879
- SSL : Oui
- ADS\_AX\_PO1
- TermNum : 117XXXXX → Number assigned by MADIC industries

To be functional it must be initialized with a unique number declared by MADIC industries.

In order to obtain this one, we need the EMV contactless type 1 (ERT45) EMV business contract that the customer has taken out with his bank.

It is necessary to provide its documents to MADIC industries so that it proceeds to its creation.

Once this number is obtained, a configuration and a test are performed at the factory to ensure its proper operation.

When starting the terminal, the reader SELF/2000 CL must be in this state:

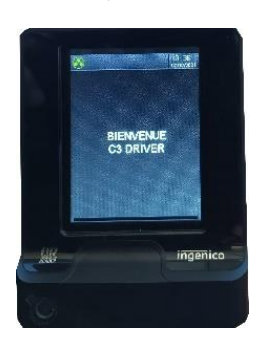

SELF/2000 CL

It is possible to ensure that the reader is connected to the Ingenico server using a ping performed in this way:

1) To enter the configuration menu of the SELF / 2000 CL reader, you must::

• Press the maintenance button (pushbutton on the back of the reader) and keep it pressed during start-up..

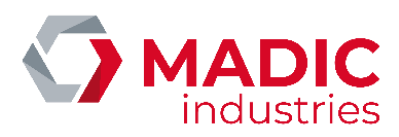

Bouton poussoir + led intégrée

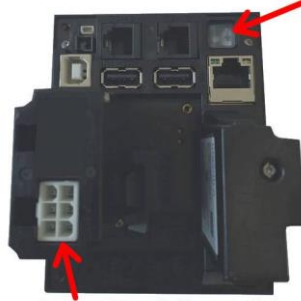

Connecteur d'alimentation

•Wait for the LED to flash red then release the button. Information will be displayed on the front touch screen. The reader must reach this display in order to access the menu.

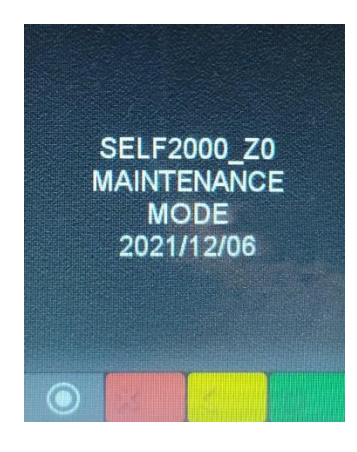

• Press the touch screen on the double circle

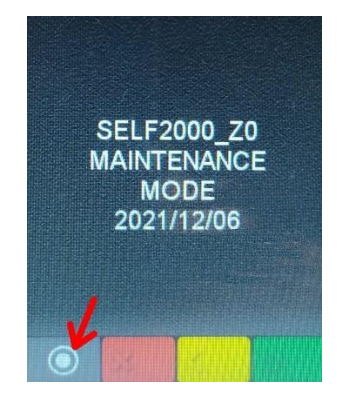

• then on the touch screen press Control Panel

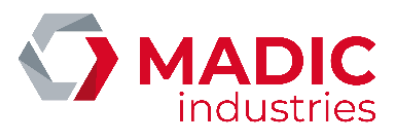

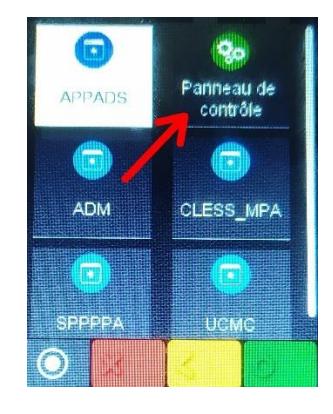

• Then press terminal settings

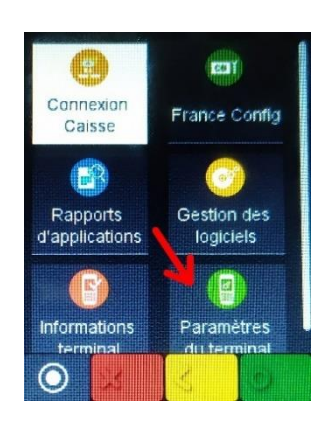

• Then press Means of communication

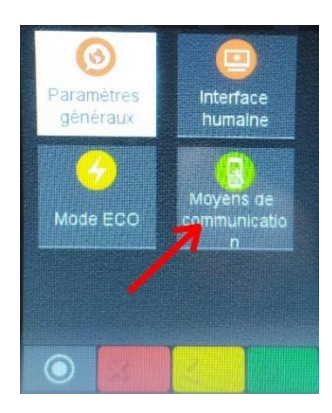

• Then press Ethernet

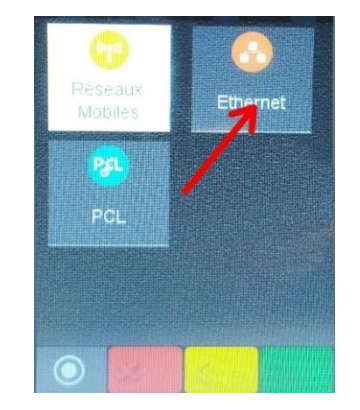

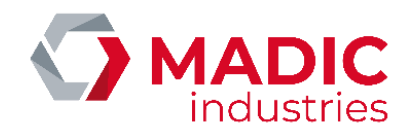

• Then drag the menu options until you reach Ping

| Config                      | guration Eth     | iernet           | Config     | guration Eth | nernet |
|-----------------------------|------------------|------------------|------------|--------------|--------|
| Activation du DHCP          |                  | DISABLED         | DISABLED   |              |        |
| on<br>Adapted to the second |                  |                  | Profil IEE | Ξ            |        |
| Adresse II<br>192.168.1.10  |                  |                  | Imprimer ( | paramètres   |        |
| Masque d<br>255.255.255     | e sous-rés.<br>o | , <mark>V</mark> | Ping       | 2            |        |
| 8                           | 0                | O                | 8          | 0            | 0      |
| •                           |                  |                  |            |              |        |

• here you have to modify the IP address to ping and validate with the small green circle

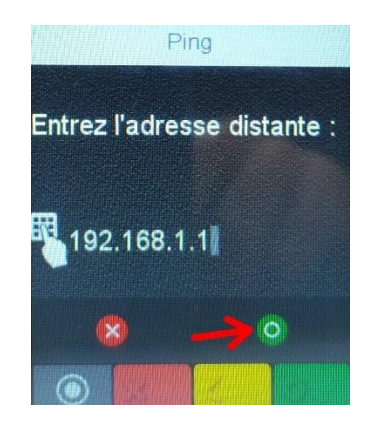

• The ping is executed on the entered IP address

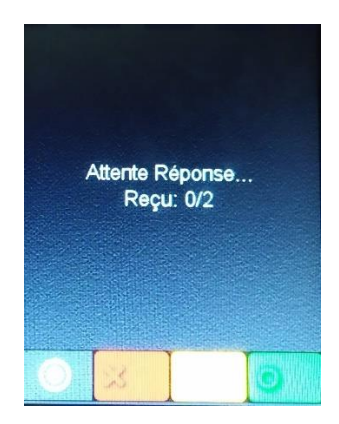

To exit this mode, you must unplug and then re-plug the power supply to the SELF / 2000 CL reader.

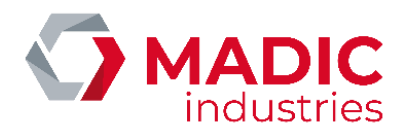

PARAMETERING THE CONTACTOR-FREE READER BY THE SUPERVISOR

#### The supervisor in charge of administering the terminal must enter the following parameters:

- IDtagBankCard: value of the identification key for the bank authorization request.
- ChargePrice = unit price from 0.01 € to 99.99 € TTC.
- **FreeChargingDuration** = The time in seconds (from 0 to 9999) of effective charge before the charge becomes charged.
- NumberBankCardReader = Bank reader number
- **BillingMode** = 0 no CB payment, 1 algorithm 1, etc ....
- **ChargePriceTime =** price in euros per minute of parking.
- ChargePriceEnergy = price in euros per kWh delivered to the vehicle.

• **BankCardMaxAmount**: in euro. This parameter allows to vary in time the contactless payment limit which is 20 € by default (some cards already accept 30 €)

• **BankCardMinAmount**: in euro. The minimum payment amount depends on the customer's commercial contract. In the case of volume invoicing, this may imply that the charge is free for a certain period of time

Definition and example of operation of the reader without contact with parameterization of the algorithm 1 (Billing Mode = 1):

- 1. Type of payment: Postpayment
- 2. Free period from 0 to N (N in seconds) defined by the FreeChargingDuration parameter

3. Amount to be paid = **Fixed** price X (X in euros with 2 decimals allowed example: 2.50 euros) defined by the parameter **ChargePrice** 

Thus, if **FreeChargingDuration** = 120 and **ChargePrice** = 2.50, the kiosk will grant a free charge during the first 2 minutes (120 seconds) and will charge the charge at 2.50 euros over 2 minutes.

## Definition and example of operation of the contactless reader with parameterization of algorithm 2 (Billing Mode = 2):

1. Type of payment: Postpayment

2. Free period from 0 to N (N in seconds) defined by the FreeChargingDuration parameter

3. Amount to be paid (in euro in truncated proportion) = Volume (kWh) x ChargePrice (Unit price in euros with 2 decimals allowed example: 0.20 euros defined by the parameter **ChargePrice**)

Thus, if **FreeChargingDuration** = 300 and **ChargePrice** = 0.20, the terminal will grant a total free charge during the first 5 minutes (300 seconds) if the charge time has not exceeded 5 minutes. After 5 minutes of

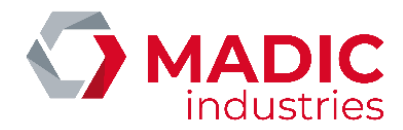

charging, **the delivered volume is fully counted since the first second**. Thus, if the delivered volume is 1,687 kWh then the amount invoiced will amount to  $(1,687 \times 0.20) = 0.33$  euros (truncated amount).

Definition and exemple of operation of the contactless reader with parameterization of algorithm 3 (Billing Mode = 3):

- 1. Type of payment : Postpayment
- 2. Free period from 0 to N (N en secondes) defined by the FreeChargingDuration parameter
- Amount to be paid (in euro in truncated proportion) = ChargePrice + [Volume (kWh) x ChargePriceEnergy] + [Duration (Min) x ChargePriceTime]. Rounding precision is in Wh and second.

Definition and exemple of operation of the contactless reader with parameterization of algorithm 4 (**Billing Mode = 4**):

- 1. Type of payment : Postpayment
- 2. Free period from 0 to N (N en secondes) defined by the FreeChargingEnergy parameter
- 3. Amount to be paid (in euro in truncated proportion) = **ChargePriceOption x** duration in minutes

The type of paiement is identical to algorithm 130 but with payment at the end of the charge

Definition and example of operation of the reader without contact with parameterization of the algorithm 129 (Billing Mode = 129) (Not available on reader CB iUC180B) :

- 1. Type of payment: Prepayment authorization with the amount entered in the BankCardMaxAmount key. (the price paid cannot exceed this value), then an automatic validation of the payment is carried out at the end of the charge when the vehicle is disconnected.
- 2. Amount to pay = ChargePrice + (ChargePriceTime \* time i, minute) + (ChargePriceEnergy \* Volume (kWh))

The amount to be paid is limited to the value of these keys :

if the user has a charge time less than the **FreeChargingDuration** key, the payment will not be validated.. If the volume is less than the **FreeChargingEnergy** key, the payment will not be validated..

If the calculated price is lower than the **BankCardMinAmount** key, the payment will not be validated. If the calculated price is greater than the **BankCardMaxAmount** key, the price will be aligned with the value of this key..

In this operating mode, payment validation is only effective at the end of charging..

# It is adjusted according to the keys: FreeChargingDuration , FreeChargingEnergy, <u>ChargePriceTime</u>, ChargePriceEnergy, ChargePrice, BankCardMinAmount, BankCardMaxAmount

For example if the following keys have the value: **BankCardMaxAmount** = 20 euros, that **Charge Price** = 5 euros, **ChargePriceTime** = 1 euro and **ChargePriceEnergy** = 0 euro.

When the user arrives at the terminal to initiate a charge, the bank reader displays a pre-authorization request with the value of 20 euros.

If the pre-authorization is accepted, the user is allowed to connect the vehicle.

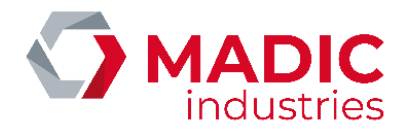

#### <u>1st case:</u>

If the user returns after 30 minutes and initiates the charging stop then disconnects the vehicle from the terminal, the payment validation is carried out automatically, the price calculated for the transaction will be:

5 + (30 \* 1) + ([ volume in kWh ] \* 0) = 35 euros.

In this case, the calculated price is greater than the value of the **BankCardMaxAmount key** of 20 euros. <u>The</u> <u>payment made will therefore be limited to 20 euros</u>.

#### <u>2nd case:</u>

If the user returns after 10 min the payment will be:

5 + (10\*1) + ([ volume in kWh ] \* 0) = 15 euros.

The calculated price is lower than the value of the **BankCardMaxAmount** key key of 20 euros. The payment made will therefore be 15 euros.

Note that payment validation is performed automatically if the vehicle remains connected for more than 24 hours to the value of the **BankCardMaxAmount** key.

Definition and example of operation of the reader without contact with parameterization of the algorithm 130 (Billing Mode = 130) Not available with CB reader IUC180B:

- 1. Type of payment: Prepayment authorization with the amount entered in the BankCardMaxAmount key. (the price paid cannot exceed this value), then an automatic validation of the payment is carried out at the end of the charge when the vehicle is disconnected.
- 2. Amount to pay = ChargePriceOption \* time in minutes

The amount to be paid is limited to the value of these keys :

- if the user has a charge time less than the **FreeChargingDuration** key, the payment will not be validated.
- If the volume is less than the **FreeChargingEnergy** key, the payment will not be validated..
- If the calculated price is lower than the **BankCardMinAmount** key, the payment will not be validated.
- If the calculated price is greater than the **BankCardMaxAmount** key, the price will be aligned with the value of this key..

In this operating mode, payment validation is only effective at the end of charging..

3. **chargePriceOption** key is used to determine a rate based on the power supply by the charging station. It is defined like this :

[ power\_1 - price\_1 ; power\_2-price\_2 ;.... ;power\_n-price\_n]

- 4. Tariff calculation requires activating meter values via MeterValueSampleInterval key.
- 5. A calculation is made between two meters values to calculate the maximum average power attributed by the charging station to the vehicule.
- 6. The charge price will be determined by this calculated power multiplied by the charging time ;

Exemple :

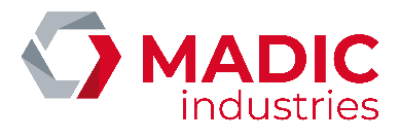

The chargePriceOption key is defined like this : [0 - 0.022 ; 10 - 0.044 ; 20 -0.066 ]

The user authorizes the charge with the maximum amount defined by **BankCardMaxAmount to 5** euros.

The user connects the vehicule and charging starts.

The supervisor has activated the meters values via the key **MeterValueSampleInterval = 300 i.e.** every 5 minutes.

#### *First case :*

If the charge lasts 60 minutes and the maximum average power calculated between two consecutive meters values is 15 kW, then :

The tariff applied will therefore be 0.044 because the calculated power is > 10 kW and < 20 kW ([0 - 0.022; 10 - 0.044; 20 - 0.066]

The calculated price will therfore be :

60\*0.044 = 2,64 euros

#### Second case :

If the charge lasts 120 minutes and the maximum average power calculated between two consecutive meters values is 22 kW, then :

The tariff applied will therefore be 0.066 because the calculated power is > 20 kW ([0 - 0.022; 10 - 0.044; 20 - 0.066]

The calculated price will therfore be :

120\*0.066 = 7,92 euros > in the key BankCardMaxAmount = 5 euros so the price paid will be 5 euros

#### Third case :

If the charge lasts 120 minutes but meters values are not enabled (**MeterValueSampleInterval = 0**), then :

The tariff applied will therefore be 0.022 because the calculated power is undetermined. So, the first value will be selected ([0 - 0.022; 10 - 0.044; 20 - 0.066])

The calculated price will therfore be :

120\*0.022 = 2,64 euros

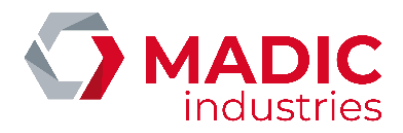

#### **Default setting**

If these parameters are not known to MADIC industries at the time of shipment, the following settings will be applied by default:

BankCardMaxAmount : 20 € (Maximum amount cashable by the reader)

**BankCardMinAmount** : 0 € (Minimum amount cashable by the reader according to the cilent's banking contract)

ChargePriceTime : 0€

**ChargePriceEnergy** : 0€

NumberBankCardReader : the POS number provided by MADIC industries.

BillingMode : 1 (Payment Algorithm)

ChargePrice : 2 (Charge price - here 2 Euros)

FreeChargingDuration : 30 - (Free period in seconds) 2Not applicable if BillingMode = 128

IDTagBankCard : empty - (Bank IDs are passed as a unique key that always starts with '\*')

It is not necessary to carry out more control for its commissioning.

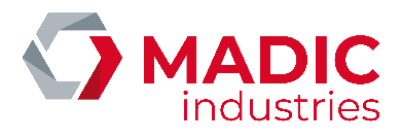

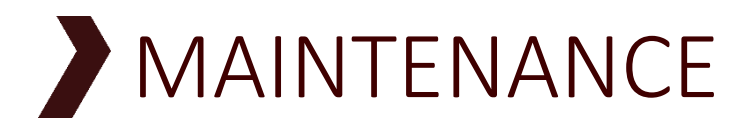

# Routine maintenance

Routine maintenance operations should be conducted once per year. These operations mainly involve checking the condition of connections (checking the tightness, corrosion, etc.), interior and exterior cleaning, checking user safety systems (differential circuit breaker), visually inspecting the equipment's condition (general condition, socket holders...) and updating the software.

The terminals have been designed to make maintenance easy and to ensure that every part of the terminal is accessible.

### Sealing

#### **Purpose / location:**

To ensure that the seals on the door, the sockets, the interface and the cable entries are in good condition.

#### Procedure:

- 1- Check the condition of the seals: no tearing or detaching.
- 2- Check the condition of the locks and linkages to ensure that seals are correctly compressed.
- 3- Check the condition of the cable glands on the cable entries.

If necessary, replace them as described under repairs.

#### **Frequency:**

During every intervention + annually

#### **Purpose / location:**

Check that connectors, cables on terminals, etc. are tightened.

#### Procedure:

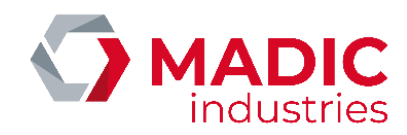

Turn the circuit breaker upstream to the terminal's general switch to OFF .

Tighten the terminals and other connectors using appropriate tools.

#### **Frequency:**

Annually

# Repairs

### Replacing the seal of the façade door

#### **Procedure:**

- 1. Turn the circuit breaker upstream to the terminal's general switch to OFF .
- 2. Open the door using the key provided with the terminal.
- 3. Remove the worn seal.
- 4. Fit the new seal starting from bottom centre.
- 5. Turn the circuit breaker to ON.
- 6. Close the door and lock it with the key provided with the terminal.

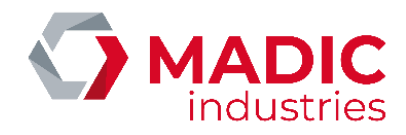

If the charger is connected to an OCPP server, an error status may appear in the StatusNotification message, which gives information to help diagnosing failure situations.

In the StatusNotification message, the field vendorId will be "LAFON Technologies", and the field info will give a label in English for the error.

| ChargePointErrorCode | vendorErrorCode                      | Description                                                             |
|----------------------|--------------------------------------|-------------------------------------------------------------------------|
| GroundFailure        | 1                                    | Cut off of terminal or charge point                                     |
|                      | 0x1001                               | Cut off of AC sockets                                                   |
| PowerSwitchFailure   | 4                                    | Contactor stuck                                                         |
|                      | 0x1004                               | AC contactor stuck                                                      |
| OverCurrentFailure   | 6                                    | RC disconnection                                                        |
|                      | 0x1006                               | AC RC disconnection                                                     |
| Mode3Error           | 2, 3, 5, 0x1002, 0x1003 or<br>0x1005 | CP pilot line error on mode 3 socket                                    |
|                      | 7 or 0x1007                          | PP pilot line error on mode 3 socket                                    |
| OtherError           | OxED                                 | Error in the link between the<br>Pulse controller and the OCPP<br>board |
|                      | OxEE                                 | Warning, end of firmware update                                         |
|                      | OxEF                                 | OCPP database corrupted                                                 |
|                      | 0x00FE                               | Software version KO                                                     |
|                      | 0x000A                               | Multiple errors                                                         |
|                      | 0x000B                               | Surge arrestor default                                                  |
|                      | 8                                    | Emergency stop active (in models with emergency stop option)            |
|                      | 9                                    | Socket not mounted                                                      |

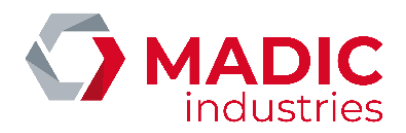

# PRODUCT END OF LIFE

The elements below must be entrusted to companies specializing in the elimination and recycling of industrial waste and in particular:

- Disposal of the packaging:

The packaging consists of biodegradable cardboard which can be entrusted to companies dealing with the recovery of cellulose.

- Elimination of metal parts:

Metal parts, whether painted or made of stainless steel, are normally recyclable by companies specializing in the metal demolition sector.

- Elimination of electrical and electronic components.

Items such as electronic cards, electrical outlets and plugs, circuit breakers, contactors, and other electrical or electronic assemblies are considered WEEE and must be disposed of by companies specializing in the demolition of electronic components.

- Elimination of other parts:

Other parts such as rubber seals and plastic parts should be entrusted to companies specializing in the disposal of industrial waste.

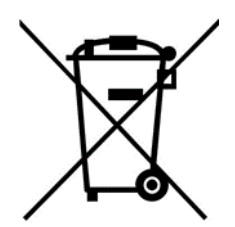

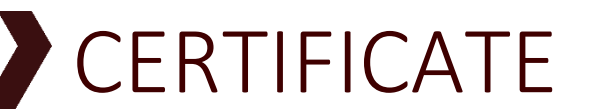

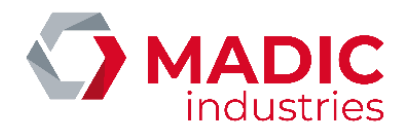

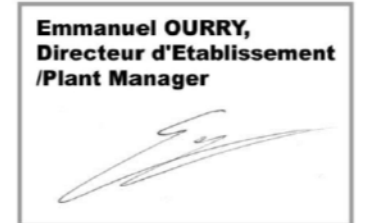

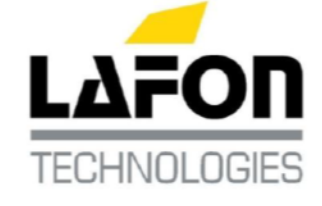

DOCUMENT REF. : REF. DOCUMENT : 17801310-A

Bassens, le 22/04/2015

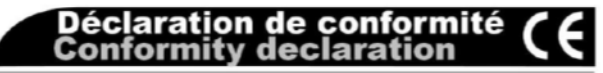

#### PULSE 22 : borne de recharge de véhicule électrique

Electric vehicle charging station

Je déclare au nom de la société LAFON, 44 avenue Victor Meunier, 33530 BASSENS, FRANCE, que l'appareil de type PULSE 22

Est conforme aux directives européennes :

- 2006/95/CE (Directive Basse Tension) relative au matériel électrique destiné à être employé dans certaines limites de tension
- 2004/108/CE (Directive CEM) relative à la compatibilité électromagnétique
- 1999/5/CE (Directive R&TTE) relative aux équipements hertziens et aux équipements terminaux de télécommunication
- 94/62/CE relative aux emballages et déchets d'emballage

Et aux normes :

- NF EN 61851-1:2012 Système de charge conductive pour véhicules électriques
- NF EN 61851-22:2002 Système de charge conductive pour véhicules électriques - Partie 22: Borne de charge conductive en courant alternatif pour véhicules électriques
- NFC 15-100 Sécurité des installations électriques

I hereby declare in name of LAFON, 44 Avenue Victor Meunier, 33530 Bassens France, that the equipment model PULSE 22

Meets the European Directives:

- 2006/95/EC (Low Voltage Directive) relating to electrical equipment designed for use within certain voltage limits
- 2004/108/EC (EMC Directive) relating to electromagnetic compatibility
- 1999/5/EC (R&TTE Directive) relating radio equipment and telecommunication terminal equipment
- \$4/62/CE relating to packaging and packaging waste

And to standards:

- IEC 61851-1:2010 Electric vehicle conductive charging system - Part 1: General requirements
- IEC 61851-22:2002 Electric vehicle conductive charging system - Part 22: AC electric vehicle charging station
- NFC 15-100 Low voltage electric installations

DAQ 1203 K 01/13

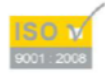

LAFON SAS – Siège Social : 44, Avenue Lucien-Victor Meunier – 33530 BASSENS – France Tél. 33 (0)5 57 80 80 80 – Fax 33 (0)5 56 31 61 21 – <u>www.lafon.fr</u> – <u>contact@lafon.fr</u>

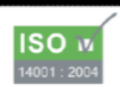

LAFON SAS au capital de 10 000 000 € - RC BORDEAUX 1994 B 00606 - SIRET 389 749 045 00024 - Code APE 2813 Z - Nº Identification TVA FR 29 389 749 045

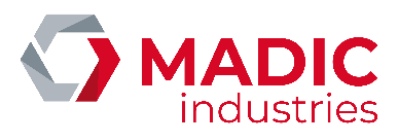

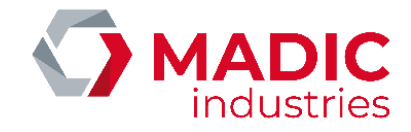

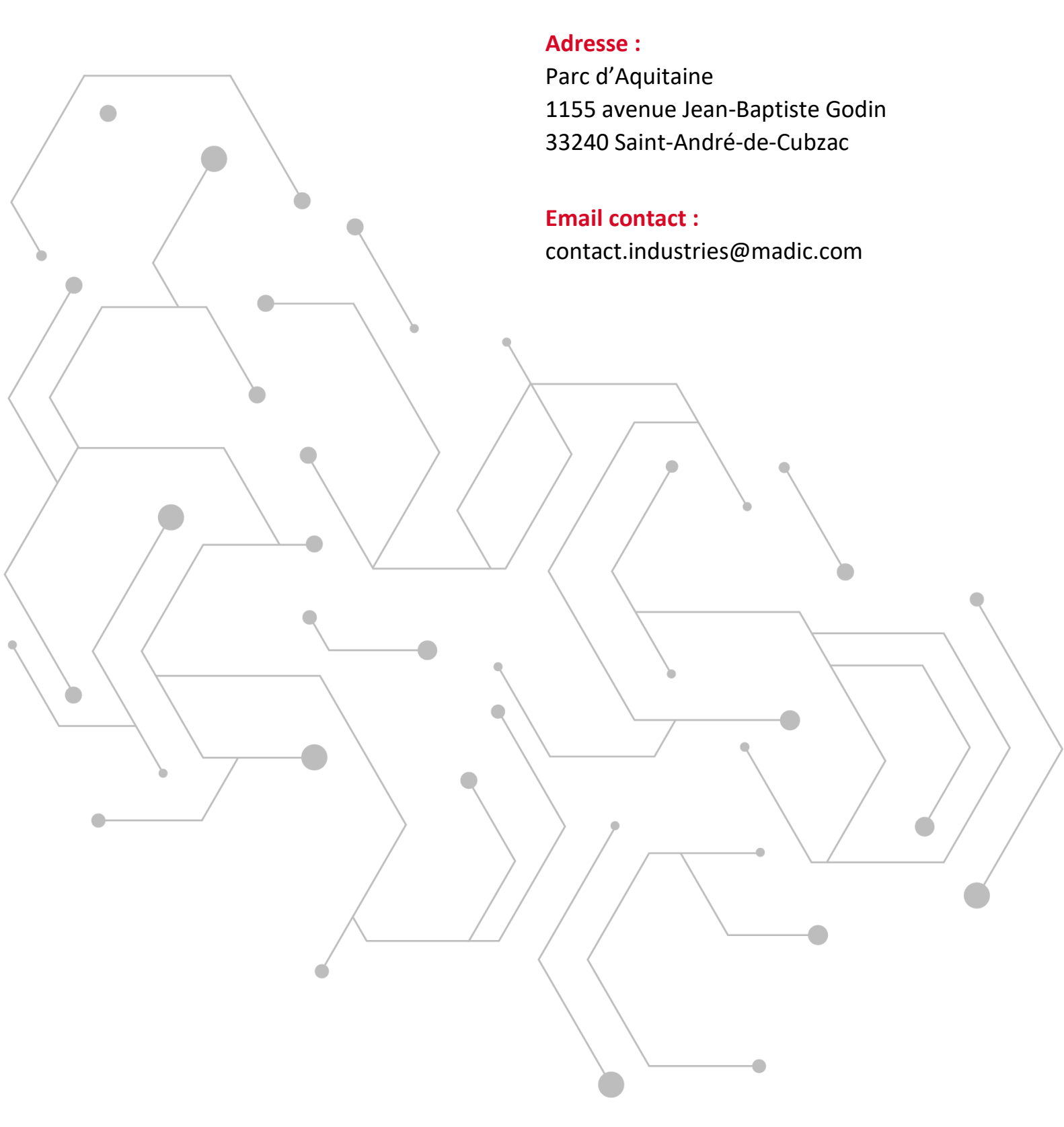

#### WWW.GROUPE.MADIC.COM